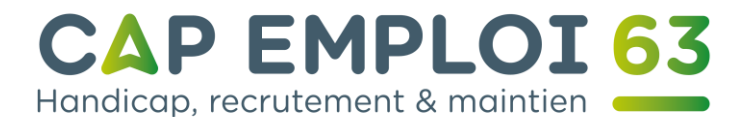

# Utilisation de la messagerie avec le site de La Poste

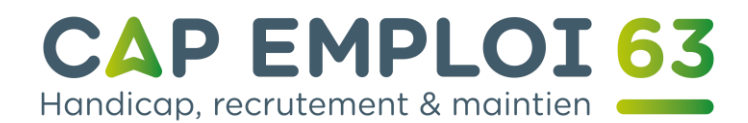

| <u>Se connecter à sa messagerie</u>                   | Page 2  |
|-------------------------------------------------------|---------|
| Présentation de votre messagerie                      | Page 6  |
| <u>Consulter ses messages</u>                         | Page 7  |
| Les pièces-jointes                                    | Page 9  |
| Envoyer des messages                                  | Page 12 |
| <u>Ajouter une pièce-jointe</u>                       | Page 14 |
| <u>Créer une signature</u>                            | Page 17 |
| Créer un message automatique d'absence                | Page 20 |
| Définir la priorité des messages et accusé de lecture | Page 23 |
| <u>Créer des dossiers et gérer ses messages</u>       | Page 24 |
| Le carnet d'adresse ou contacts                       | Page 26 |
| <u>Utilisation de l'agenda</u>                        | Page 31 |
| <u>Dépannage et conseils de sécurité</u>              | Page 34 |

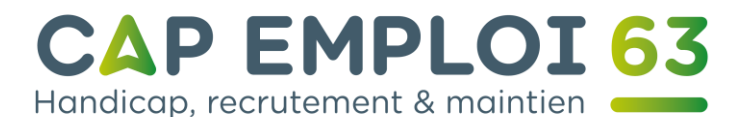

## Se connecter à sa messagerie.

Commencez par ouvrir un navigateur internet :

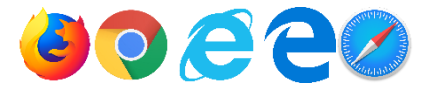

Rendez-vous à l'adresse suivante : <u>http://www.laposte.net</u> comme indiqué en 1 sur l'image,

Puis cliquez sur le dessin en forme d'enveloppe à l'endroit situé en 2 sur l'image.

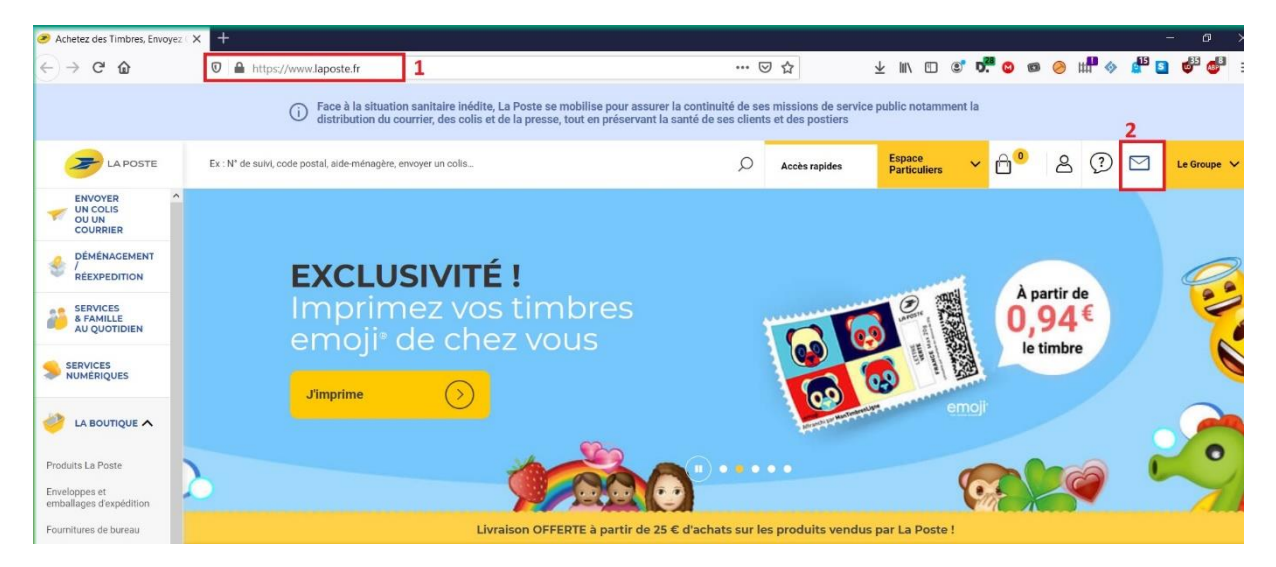

Un nouvel écran va apparaitre il faudra rentrer en 3 l'adresse mail que vous avez créé, puis cliquez sur le bouton « Suivant » en 4.

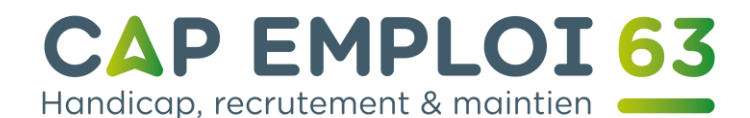

| ▶ Iaposte.net                                       | > laposte.fr |
|-----------------------------------------------------|--------------|
| Connexion<br>Accéder à votre messagerie laposte.net |              |
| Adresse emeil                                       | 3            |
| Se créer un compte                                  | Suivant 4    |

Ensuite tapez votre mot de passe dans le cadre 5 (vous pouvez vérifier le texte en cliquant sur l'œil tout à fait à droite de la zone de texte et cliquez sur « Se connecter ».

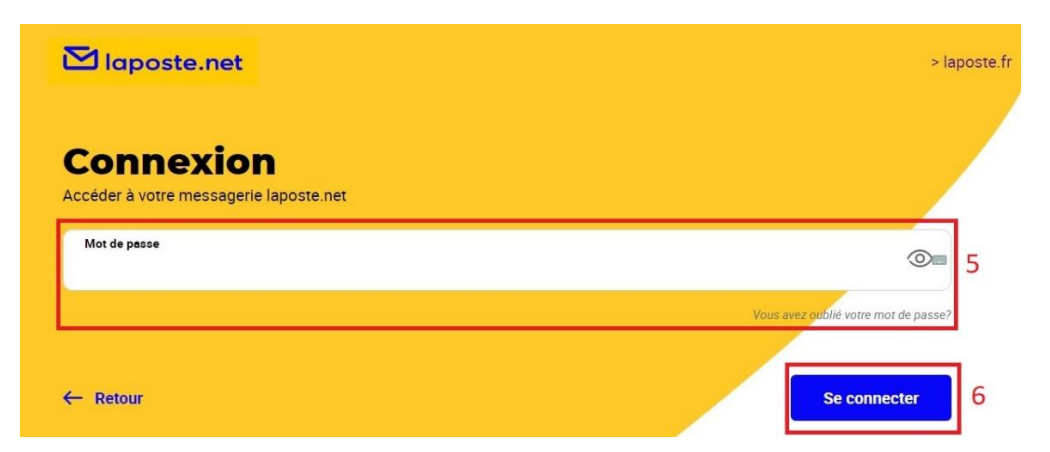

La poste vous demandera ponctuellement de vérifier et de confirmer les coordonnées au cas où vous perdriez votre mot de passe. Vérifiez les informations au point 7 et Confirmez en cliquant sur le bouton « Mettre à jour et accéder au webmail » en 8.

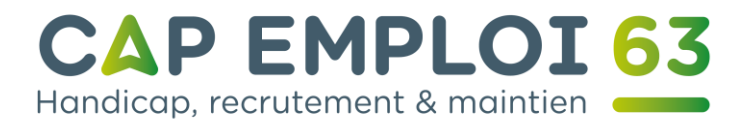

| Mise à jour des in                                                               | formations p                                            | personnelles                                                       |
|----------------------------------------------------------------------------------|---------------------------------------------------------|--------------------------------------------------------------------|
| écurisez votre compte en mettant à jou<br>ide de votre téléphone mobile ou d'une | r vos informations personnelle<br>autre adresse e-mail. | es. Nous pouvons faciliter la récupération de votre mot de passe à |
| Téléphone mobile :                                                               | 📼 🕜 Exemple : 0601020.                                  | 304 7                                                              |
| Autre adresse e-mail :                                                           | 0                                                       | _                                                                  |
| es informations ne seront pas utilise                                            | es à des fins commerciales                              | S.                                                                 |
| Mettre à jour et accéder au v                                                    | vebmail 8                                               |                                                                    |
| Passer cette étape                                                               |                                                         |                                                                    |

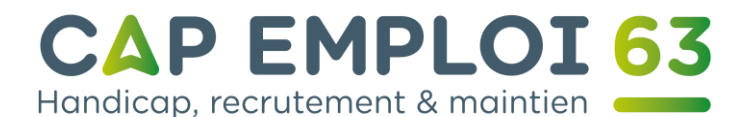

Il ne vous reste qu'à cliquer sur le bouton « Accéder à mon webmail » en 9.

| pouvez dès à présent accéder à votre boite e-mail.                   |                           |
|----------------------------------------------------------------------|---------------------------|
| as vos données personnelles et vos messages sont hébergés en France. |                           |
| ccéder à mon e-mail 9                                                |                           |
|                                                                      |                           |
|                                                                      |                           |
|                                                                      | Imprimer vos informations |
| Rappel de vos informations de contact                                |                           |
| Téléphone mobile : 06 5                                              |                           |

Une fenêtre vous annoncera le nombre de messages non lus en 10. Il est préférable de cliquer sur « Voir tous mes mails » en 11 pour accéder à toutes les possibilités de votre boite.

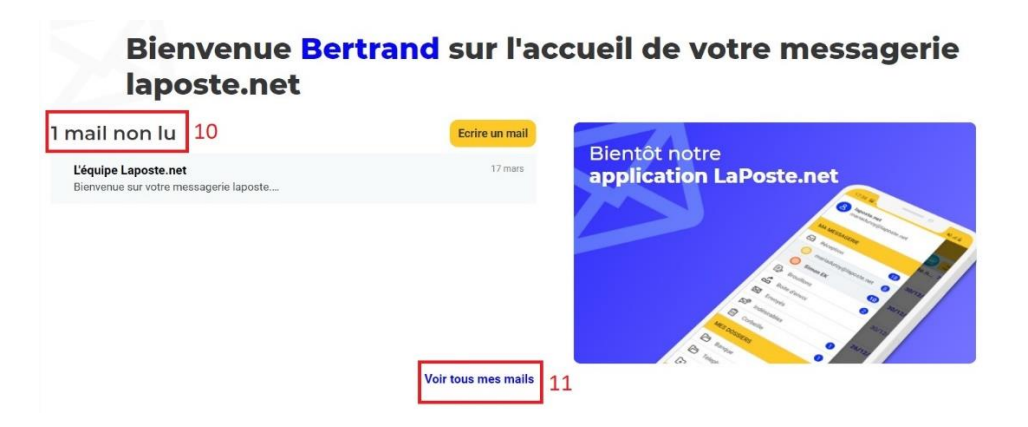

Pour vous déconnecter et quitter votre messagerie, il cliquer sur l'icône représentant un personnage en 12. Puis de descendre jusqu'à l'option « Déconnexion » et cliquer dessus en 13.

| 🔁 laposte.net                     | Accueil Mail A                                     | koenda Contacts                                                                         |                                                                                |                                                         | <mark>12</mark><br>ପ୍ <u>ଥ</u> ି - |
|-----------------------------------|----------------------------------------------------|-----------------------------------------------------------------------------------------|--------------------------------------------------------------------------------|---------------------------------------------------------|------------------------------------|
|                                   |                                                    |                                                                                         |                                                                                |                                                         | bertrand.boyer63@laposte.net       |
|                                   | 🗌 Répondre 🤸                                       | <ul> <li>Supprimer Indésir</li> </ul>                                                   | able Déplacer vers $\vee$ Plus $\vee$                                          | Tris date : plus ré                                     | Paramètres                         |
| Écrire un mail                    | Afin de ne pas vous en<br>dossier "boîte de rêcep" | combrer avec les info-pubs, elles son<br>tion", vous pouvez <u>modifier vos préfé</u> r | : désormais disponibles dans le dossier "Info-pubs". Si toutefois vo<br>ences, | ous souhaitez continuer à recevoir vos info-pub dans le | Changer mon mot de<br>passe        |
| Boîte de réception $\mathbb{C}$ 1 | L'équipe Lapos                                     | ite.net                                                                                 | Bienvenue sur votre messagerie laposte.net                                     |                                                         | Déconnexion 13                     |
| Info-oubs                         |                                                    |                                                                                         |                                                                                |                                                         |                                    |

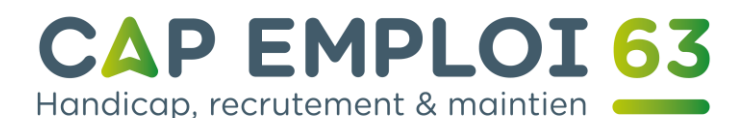

#### Présentation de votre messagerie.

Voici votre messagerie et ses menus. En haut en le point numéro 14 vous indique que vous êtes bien sur votre adresse électronique.

Dans un premier temps nous allons détailler les menus Sur la gauche et situés en point 15

Boite de réception : là où apparaitront vos messages non-lus et lus.

Info-pubs : Les publicités de la Poste et de ses partenaires.

Brouillons : Tous les messages que vous auriez commencés et pas terminé sont enregistrés ici.

Envoyés : Tous les messages que vous avez envoyés sont stockés ici par date et heure.

Indésirables : Les publicités non sollicités. Attention aux faux positifs, à regarder une fois par semaine.

Corbeille : Tous les messages que vous ne désirez pas conserver seront mis ici. A vider une fois par mois.

| Maposte.net                                                                               | Accueil Mail Agenda Contacts                                                                                                    | Q 8 • |
|-------------------------------------------------------------------------------------------|----------------------------------------------------------------------------------------------------|-------|
| Écrire un mail                                                                            | Répondre       Supprimer       Indésirable       Déplacer vers ×       Plus ×       Tris date : plus récent v         Afin de ne pas vous encombrer avec les info-pubs, elles sont désormais disponibles dans le dossier 'info-pubs'. Si toutefois vous souhaitez continuer à recevoir vos info-pub dans le dossier 'info-pubs'. Si toutefois vous souhaitez continuer à recevoir vos info-pub dans le       X |       |
| Boite de réception C 1<br>Info-pubs<br>Brouillons<br>Envoyés<br>Indésirables<br>Corbeille | Léquipe Laposte.net     Bienvenue sur votre messagerie laposte.net     17 mars                                                                                                    |       |

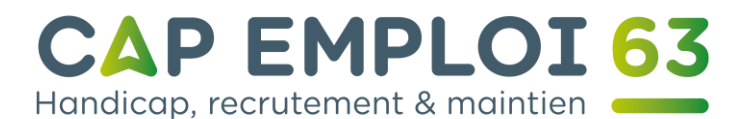

#### Consulter ses messages.

Dans un premier temps cliquez sur « Boîte de réception » en 1. Vous verrez apparaître les messages que vous avez reçus. **Ceux en gras n'ont pas été lus** comme indiqué en point 2.

Pour accéder et consulter un message il faut se placer dessus et cliquer avec le bouton gauche de la souris.

| Accueil Mail Agenda Contacts                                                                                                    | - |
|----------------------------------------------------------------------------------------------------|---|
| Écrire un mail         Répondre         Supprimer         Indésirable         Déplacer vers         Plus          Tris date : plus récent           Afin de ne pas vous encombrer avec les info-pubs, elles sont désormais disponibles dans le dossier 'info-pubs'. Si toutefois vous souhaitez continuer à recevoir vos info-pub dans le dossier 'info-pubs'.         Xi toutefois vous souhaitez continuer à recevoir vos info-pub dans le dossier'info-pubs'.         Xi |   |
| Bolite de réception C 1 L'équipe Laposte.net Bienvenue sur votre messagerie laposte.net 17 mars                                                                                                    |   |
| Intro-puos 1<br>Brouilons 2                                                                                                    |   |
| Envoyés                                                                                                    |   |
| Indéairables                                                                                                    |   |

Vous trouverez au point numéro 3 le sujet du message.

L'expéditeur et le destinataire se situent au point 4.

La date et l'heure de réception du message sont en 5.

Le contenu du message est en 6.

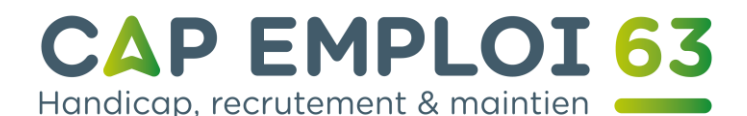

| Répondre                     | ∽ Supprimer                            | Indésirable                                      | Déplacer vers 🗸       | Plus v  |     |                            |            |
|------------------------------|----------------------------------------|--------------------------------------------------|-----------------------|---------|-----|----------------------------|------------|
| Bienvenue                    | e sur votre messag                     | erie laposte.net                                 | 3                     | II      |     | 14                         | ×          |
| De : L'équipe<br>A : bertran | e Laposte.net<br>d.boyer63@laposte.net | 4                                                |                       |         | 5 [ | mardi 17 Mars, 11:59 (il y | a 3 jours) |
|                              |                                        | <mark>⊠ laposte</mark><br>Bienvenue<br>votre mes | e sur<br>sagerie lapo | ste.net |     | 6                          |            |

Vous pouvez répondre à l'expéditeur sans rentrer sans adresse en 7.

Supprimer le message s'il n'a aucune importance en 8, dans ce cas il sera placé dans la **Corbeille**.

L'envoyer dans les Indésirables en 9.

Le marquer comme non lu en 10, si vous optez pour cette option il restera en gras dans la boîte de réception.

Ajouter un drapeau en 11 pour indiquer le caractère important du message.

Imprimer le message en 12 si vous désirez une copie papier.

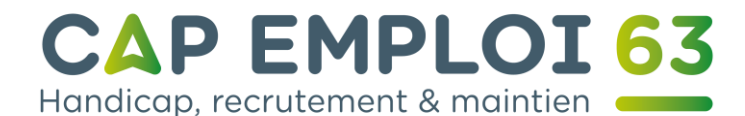

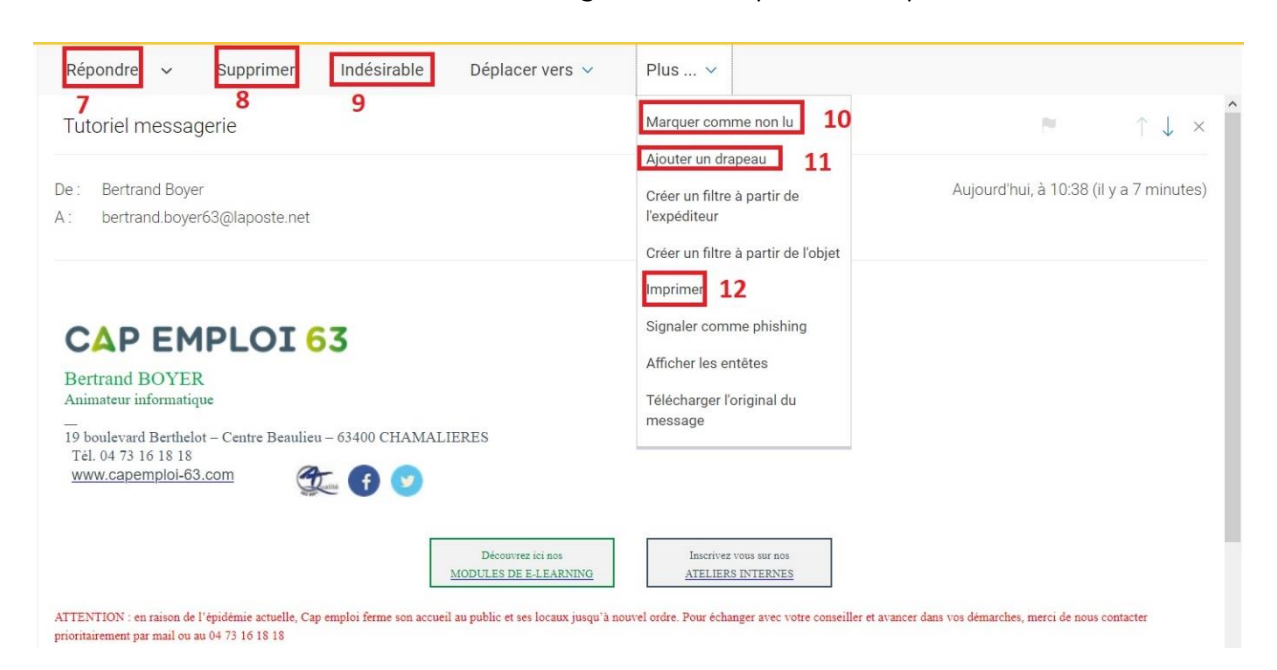

Pour passer au message suivant il vous suffit de cliquer à nouveau sur le menu « Boîte de réception » en 13.

| Écrire un mail                     | Répondre 🗸 Supprimer Indésirable Déplacer vers 🗸 Plus 🗸 |                                                   |
|------------------------------------|---------------------------------------------------------|---------------------------------------------------|
| Deste de sécurites C 13            | Tutoriel messagerie                                     | $\blacksquare \qquad \uparrow \downarrow ~\times$ |
| Info-pubs<br>Brouillons<br>Envoyés | De : Bertrand Boyer<br>A : bertrand.boyer63@laposte.net | Aujourd'hui, à 10:38 (il y a 7 minutes)           |
| Indésirables<br>Corbeille          |                                                         |                                                   |

#### Les pièces-jointes.

Si vous recevez un message avec une pièce-jointe cela vous sera indiqué comme vous pouvez le voir au point 14.

|                      |   |           | Répondre                            | ~                   | Supprimer                                        | Indésirable                              | Déplacer vers 🗸                             | Plus v                             | Tris date : plus récent 🗸                                   |
|----------------------|---|-----------|-------------------------------------|---------------------|--------------------------------------------------|------------------------------------------|---------------------------------------------|------------------------------------|-------------------------------------------------------------|
| Ecrire un mail       |   | Afin doss | de ne pas vous<br>der "boîte de réc | encomb<br>ception*, | rer avec les info-pu<br>vous pouvez <u>modif</u> | bs, elles sont dés<br>ler vos préférence | ormais disponibles dans le do<br><u>es.</u> | ssier "Info-pubs". Si toutefois vo | ous souhaitez continuer à recevoir vos info-pub dans le 🛛 🗙 |
| Boîte de réception C | 1 |           | Bertrand Bo                         | oyer                |                                                  | 14                                       | Pièce-jointe                                |                                    | 11:32                                                       |
| Brouillons           |   |           | Bertrand Bo                         | yer                 |                                                  |                                          | Tutoriel messagerie                         |                                    | 10.38                                                       |
| Envoyés              |   |           | Cette sem                           | aine                |                                                  |                                          |                                             |                                    |                                                             |
| Corbeille            |   |           | L'équipe Lap                        | oste.net            |                                                  |                                          | Bienvenue sur votre mes                     | sagerie laposte.net                | 17 mars                                                     |

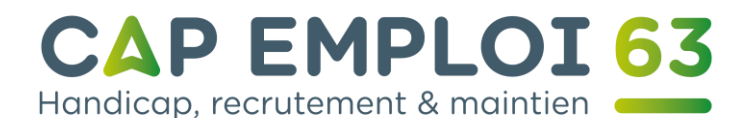

Ouvrez le message comme nous l'avons vu précédemment. Le symbole de la pièce jointe est un trombone qui est situé juste avant le message comme indiqué en 15.

| Écrire un mail           | Répondre 🗸 Supprimer Indésirable Déplacer vers 🗸 Plus 🗸                                                                                                 |                                                              |
|--------------------------|----------------------------------------------------------------------------------------------------|--------------------------------------------------------------|
| Long un man              | Pièce-jointe                                                                                                    | $\blacksquare \qquad \uparrow \downarrow \ \times$           |
| Boîte de réception C     |                                                                                                    |                                                              |
| nfo-pubs                 | De : Bertrand Boyer                                                                                                    | Aujourd'hui, à 11:32 (il y a 23 minutes)                     |
| Irouillons               | A : bertrand.boyer63@laposte.net                                                                                                    |                                                              |
| ndésirables<br>Corbeille | 1 pièce jointe ~ 15                                                                                                    |                                                              |
| Catégories               | Exemple de pièce-jointe                                                                                                    |                                                              |
| outer un dossier         | CAP EMPLOI 63                                                                                                    |                                                              |
|                          | Bertrand BOYER<br>Animateur informatique                                                                                                    |                                                              |
| 0% / 5Go                 | 19 boulevard Berthelot - Centre Beaulieu - 63400 CHAMALIERES       Tel, 04 73 16 18 18       www.capemplol-63.com                                       |                                                              |
|                          | Découvre lei sos Insertive vous sur sos<br>MODULES DE FLEARNING ATELIERS INTERNES                                                                       |                                                              |
|                          | ATTENTION : en raison de l'épidémie actuelle, Cap emploi ferme son accueil au public et ses locaux jusqu'à nouvel ordre. Pour échanger avec voire conse | iller et avancer dans vos démarches, merci de nous contacter |

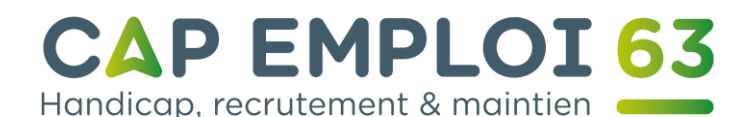

Pour savoir quel type de fichier vous est envoyé, cliquez sur la petite flèche à coté de « Pièce-jointe » afin de voir ceci à l'écran comme indiqué en 16.

| Factor or well       | Répondre 🗸 Supprimer Indésirable Déplacer vers 🗸 Plus 🗸 |                                        |
|----------------------|---------------------------------------------------------|----------------------------------------|
| Echre un mail        | Pièce-jointe                                            | $\uparrow$ $\downarrow$ $\times$ $$    |
| Boîte de réception C |                                                         |                                        |
| Info-pubs            | De : Bertrand Boyer                                     | Aujourd'hui, à 11:32 (il y a 2 heures) |
| Brouillons           | A : bertrand.boyer63@laposte.net                        |                                        |
| Envoyés              |                                                         |                                        |
| Indésirables         | 1 pièce jointe 🔨                                        |                                        |
| Corbeille            |                                                         |                                        |
| > Catégories         |                                                         |                                        |
| Ajouter un dossier   | W 16                                                    |                                        |
| 0% / 5Go             |                                                         |                                        |
|                      | Exemple de pièce-jointe                                 |                                        |
|                      | CAP EMPLOI 63                                           |                                        |
|                      | Bertrand BOYER<br>Animateur informatique                |                                        |

Mettez le curseur de la souris au-dessus du dessin de la flèche pointant vers le bas de la pièce jointe pour que l'option « Télécharger » apparaisse comme en 17.

| 4                    | Répondre 🗸 Supprimer Indésirable Déplacer vers V Plus V |                                        |
|----------------------|---------------------------------------------------------|----------------------------------------|
| Ecrire un mail       | Pièce-jointe                                            | ► ↑ ↓ ×                                |
| Boîte de réception C |                                                         |                                        |
| Info-pubs            | De : Bertrand Boyer                                     | Aujourd'hui, à 11:32 (il y a 2 heures) |
| Brouillons           | A : bertrand.boyer63@laposte.net                        |                                        |
| Indésirables         | 1. A. D                                                 |                                        |
| Corbeille            | I piece jointe A                                        |                                        |
| > Catégories         |                                                         |                                        |
| Ajouter un dossier   | google docx<br>108 Kel                                  |                                        |
| 0% / 5Go             | Télécharger                                             |                                        |

Cliquez sur le bouton télécharger. Sous **Firefox** un menu va s'ouvrir vous proposant soit d'ouvrir le pièce jointe avec le logiciel adéquat, soit de télécharger la pièce jointe. Comme vous pouvez le constater sur la photo ci-dessous.

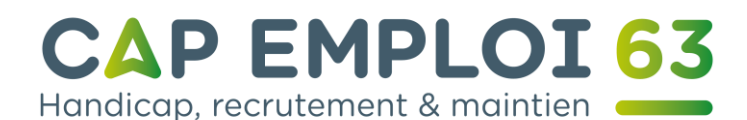

| 🔁 laposte.net                        | 🟠 🔀 🛗 🎦<br>Accueil Mail Agenda Contacts                                                                               |                                                                                                    |
|--------------------------------------|----------------------------------------------------------------------------------------------------|----------------------------------------------------------------------------------------------------|
| Écrire un mail                       | Répondre V Supprimer Indé                                                                                             | verture de google.docx X<br>/ous avez choisi d'ouvrir :                                                                             |
| Boîte de réception C <sup>4</sup>    | google.docx                                                                                                    | google.docx<br>qui est un fichier de type : Microsoft Word Document (75,6 Ko)<br>à partir de : https://apis-mail.laposte.net        |
| Envoyés<br>Indésirables<br>Corbeille | C Exemple de pièce-jointe                                                                                             | Que doit faire Firefox avec ce fichier ? <ul> <li>Quvrir avec</li> <li>Word (par défaut)</li> <li>Enregistrer le fichier</li> </ul> |
| > Catégories                         | CAP EMPLOI 63<br>Bertrand BOYER<br>Animateur informatioue                                                             | Ioujours effectuer cette action pour ce type de fichier. OK Annuler                                                                 |
| Ajouter un dossier                   | 19 boulevard Berthelot – Centre Beaulieu – 6340 <del>0 CT</del><br>Tél. 04 73 16 18 18<br><u>www.capemploi-63.com</u> |                                                                                                    |

Cliquez sur l'option que vous désirez afin d'effectuer l'action. Si vous choisissez la seconde, par défaut le fichier sera enregistré dans le dossier Téléchargement.

Sous Google Chrome le téléchargement se lancera automatiquement.

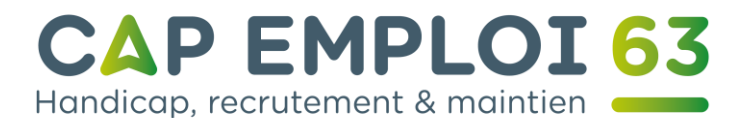

#### Envoyer des messages.

Lorsque vous désirez envoyer un message électronique. Connectez-vous à votre compte comme indiqué précédemment. Puis cliquez sur « Ecrire un message » en 1.

| 🔁 laposte.net           | A     ⊠     iii     Iii       Accueil     Mail     Agenda Contacts     Q                                                                                                    | <u>s</u> . |
|-------------------------|----------------------------------------------------------------------------------------------------|------------|
|                         | □ Répondre ∨ Supprimer Indésirable Déplacer vers ∨ Plus ∨ Tris date : plus récent ∨                                                                                                    |            |
| Ecrire un mail          | Afin de ne pas vous encombrer avec les info-pubs, elles sont désormais disponibles dans le dossier "Info-pubs". Si toutefois vous souhaitez continuer à recevoir vos info-pub dans le dossier "boîte de réception", vous pouvez modifier vos préférences. |            |
| Boîte de réception C    | Bertrand Boyer     Image: Pièce-jointe     20 mars                                                                                                    |            |
| Brouillons              | Bertrand Boyer         Tutoriel messagerie         20 mars                                                                                                    |            |
| Envoyés<br>Indésirables | L'équipe Laposte net         Biervenue sur votre messagerie laposte net         17 mars                                                                                                    |            |
| Corbeille               |                                                                                                    |            |
| > Catégories            |                                                                                                    |            |
| Ajouter un dossier      |                                                                                                    |            |

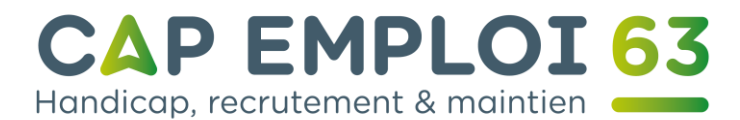

L'apparence de votre fenêtre va changer afin que vous renseigniez les champs importants :

En 2 le champs « A » où il faut entrer l'adresse de votre correspondant sous la forme NOM + @ (touche altgr + le 0 du clavier numérique audessus des lettres.) + NOM de l'opérateur et le .fr ou .com ou .org. Exemple : <u>mrmachin@orange.fr</u>

En 3 « Objet du mail » le sujet de votre message. Il doit être bref et précis. Il est préférable de ne pas le laisser vide car cela permet au destinataire de connaitre l'urgence de votre demande.

En 4 le champ qui vous permet de rédiger votre message.

A 2 Cc, Cci Écrire un mail Objet du mail 3 Boîte de réception C 🙂 🗸 🗸 🗸 0 Info-pubs Brouillons Envoyes 4 Ajouter un dossi 0% / 5Go 5 Envoyer Î

Le bouton « Envoyer » en 5 vous permet d'expédier le message.

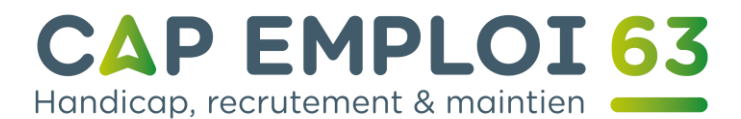

## Ajouter une pièce-jointe.

Si vous désirez ajouter un fichier ou une photo à votre message il vous faudra cliquer sur le petit trombone comme indiqué en 5.

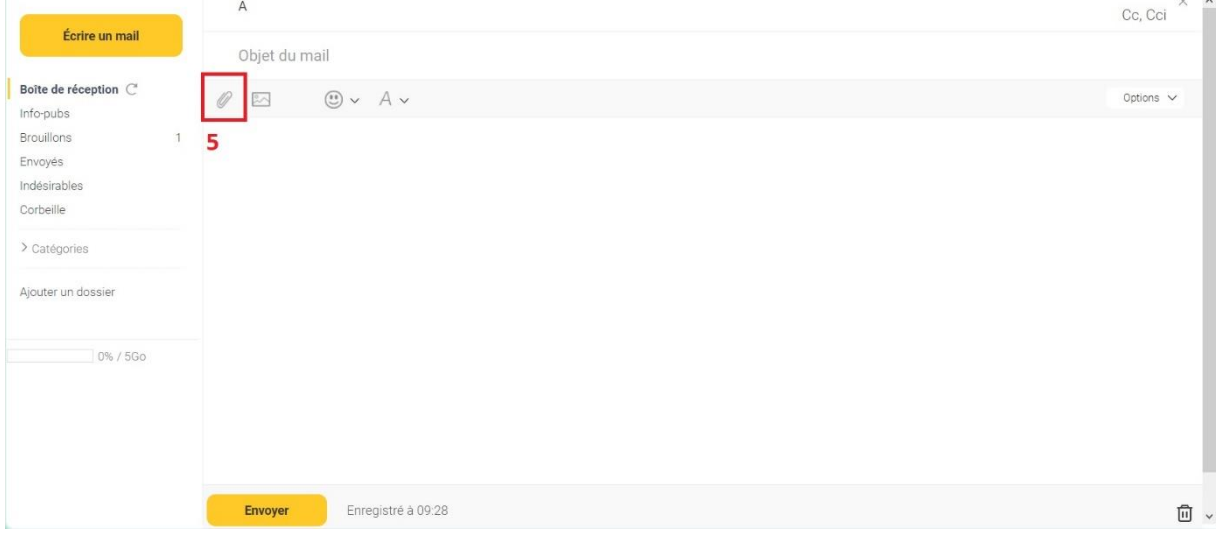

Maintenant il va falloir chercher ajouter le fichier que vous voulez envoyer via la fenêtre que vous voyez en 6.

|                    | ANOT          | i Envoi du fichier    |                             |                  |             |                   | ×                 |
|--------------------|---------------|-----------------------|-----------------------------|------------------|-------------|-------------------|-------------------|
| Ecrire un mail     | Objet du mail | ← → ~ ↑ <b>■</b> > Ce | PC → Bureau                 |                  |             | ・ ひ P Recherch    | ver dans : Bureau |
| soite de réception |               | Organiser • Nouveau o | lossier                     |                  |             |                   | E • 🔳 🔞           |
| nfo-pubs           | 0 🗠 🙂 × A     | S Ce PC               | Nom                         | Modifié le       | Туре        | Taille            |                   |
| rouilloos 1        |               | Bureau                | AIDA64 Extreme              | 20/12/2019 18:23 | Raccourci   | 2 Ko              |                   |
|                    |               | Documents             | 🔀 Auslogics Disk Defrag     | 20/12/2019 18:20 | Raccourci   | 2 Ko              |                   |
| voyes              |               | Timages               | BitKiller.exe               | 28/12/2014 10:21 | Application | 44 Ko             |                   |
| désirables         |               | h Musique             | 🕫 Centre de Suivi de Projet | 21/12/2019 11:18 | Raccourci   | 2 Ko              |                   |
| vrbeille           |               |                       | 🛃 CSS Tab Designer 2        | 20/12/2019 18:59 | Raccourci   | 2 Ko              |                   |
|                    | 6             | J Objets 3D           | 💰 DVD Shrink 3.2            | 20/12/2019 18:28 | Raccourci   | 2 Ko              |                   |
| Catégories         |               | Téléchargement:       | ExifPurge.exe               | 13/03/2013 20:35 | Application | 512 Ko            |                   |
|                    |               | Vidéos                | nee CSS Toolbox             | 20/12/2019 18:59 | Raccourci   | 2 Ko              |                   |
| uter un dossier    |               | 😍 Disque local (C:)   | K GIMP 2.10.14              | 20/12/2019 18:54 | Raccourci   | 1 Ko              |                   |
|                    |               | 🥪 Utilitaires (E:)    | 💋 PeaZip                    | 09/03/2020 19:20 | Raccourci   | 1 Ko              |                   |
|                    |               | 🥧 Musique (F:)        | 🔊 qbittorrent               | 20/12/2019 18:29 | Raccourci   | 2 Ko              |                   |
|                    |               | Documents (G:)        | n Start Tor Browser         | 20/12/2019 21:24 | Raccourci   | 1 Ko.             |                   |
| 0% / 5Go           |               | eux (H:)              | UnderCover10                | 20/12/2019 18:29 | Raccourci   | 2 Ko              |                   |
|                    |               |                       | 🔊 Uplay                     | 21/12/2019 13:02 | Raccourci   | 2 Ko              |                   |
|                    |               | 🕩 Réseau 🗸 🗸          | ៅ Visual Studio 2019        | 20/12/2019 20:29 | Raccourci   | 2 Ko              |                   |
|                    |               | Nom du                | fichier :                   |                  |             | ~ Tous les fichie | rs (*.*) ~        |

Un ordinateur est logique. Nous allons détailler les endroits où vous devriez trouver le fichier qui vous intéresse.

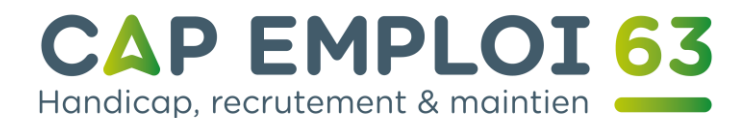

**Bureau** en 7 c'est l'écran que vous voyez lorsque vous allumez votre ordinateur.

Documents en 8 là ou sont rangés tous les fichiers importants.

Images en 9 c'est l'endroit où sont stockées vos photos.

**Téléchargements** en 10 c'est là où par défaut les fichiers que vous avez téléchargés depuis internet sont enregistrés.

Les clés USB en 11 le nom peu changer de ce que voyez. Généralement le nom est USB DISK ou la marque de votre clé usb.

| A             |        | 📵 Envoi du fichier    |                             |                  |             |                                  | >                    |
|---------------|--------|-----------------------|-----------------------------|------------------|-------------|----------------------------------|----------------------|
| Objet du mail |        | ← → ~ ↑ <b>■</b> > Ce | e PC → Bureau               |                  |             | ∽ Ŭ ,Ω Rech                      | ercher dans : Bureau |
|               |        | Organiser - Nouveau   | dossier                     |                  |             |                                  | F • 🖬 🕜              |
|               | ") ~ A | Ce PC                 | Nom                         | Modifié le       | Туре        | Taille                           |                      |
|               | 7 <    | Bureau                | AIDA64 Extreme              | 20/12/2019 18:23 | Raccourci   | 2 Ko                             |                      |
|               | 8 <    | Documents             | Ruslogics Disk Defrag       | 20/12/2019 18:20 | Raccourci   | 2 Ko                             |                      |
|               | 0      | Images                | BitKiller.exe               | 28/12/2014 10:21 | Application | 44 Ko                            |                      |
|               | 2      | h Musique             | 🗯 Centre de Suivi de Projet | 21/12/2019 11:18 | Raccourci   | 2 Ko                             |                      |
|               |        | Dhists 2D             | 💏 CSS Tab Designer 2        | 20/12/2019 18:59 | Raccourci   | 2 Ko                             |                      |
|               | 10     |                       | nt DVD Shrink 3.2           | 20/12/2019 18:28 | Raccourci   | 2 Ko                             |                      |
|               | 10 4   | Felechargements       | ExifPurge.exe               | 13/03/2013 20:35 | Application | 512 Ko                           |                      |
|               |        | Vidéos                | 🤧 Free CSS Toolbox          | 20/12/2019 18:59 | Raccourci   | 2 Ko                             |                      |
|               |        | Disque local (C:)     | 🕅 GIMP 2.10.14              | 20/12/2019 18:54 | Raccourci   | 1 Ko                             |                      |
|               |        | 🥌 Utilitaires (E:)    | 🚀 PeaZip                    | 09/03/2020 19:20 | Raccourci   | 1 Ko                             |                      |
|               |        | 🥧 Musique (F:)        | n qbittorrent               | 20/12/2019 18:29 | Raccourci   | 2 Ko                             |                      |
|               |        | Documents (G:)        | n Start Tor Browser         | 20/12/2019 21:24 | Raccourci   | 1 Ko                             |                      |
|               |        | Jeux (H:)             | JunderCover10               | 20/12/2019 18:29 | Raccourci   | 2 Ko                             |                      |
|               | 11 -   | USB DISK (It)         | n Uplay                     | 21/12/2019 13:02 | Raccourci   | 2 Ko                             |                      |
|               |        |                       | Visual Studio 2019          | 20/12/2019 20:29 | Raccourci   | 2 Ko                             |                      |
|               |        | Nom d                 | u fichier :                 |                  |             | <ul> <li>Tous les fic</li> </ul> | hiers (*.*) ~        |
|               |        |                       |                             |                  |             | 0                                | Annudar              |

Une fois le fichier sélectionné avec le clic gauche il ne vous reste plus qu'à appuyer sur le bouton ouvrir en 12.

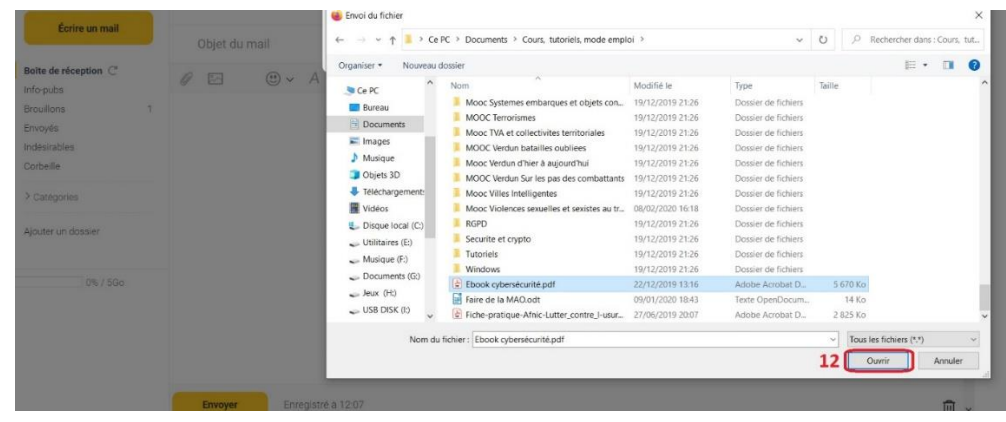

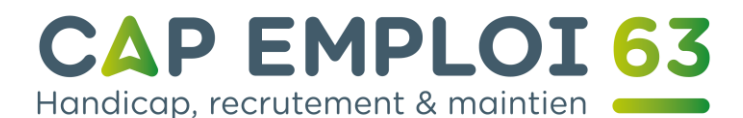

Il vous faudra patienter un petit instant selon la taille du fichier avant que votre pièce-jointe ne soit ajoutée au message. Vous pouvez vérifier que tout s'est bien déroulé en vérifiant à la fin de votre message comme indiqué en 13. SI vous vous êtes trompé, il est possible de supprimer le message en cliquant sur le bouton en 14.

| Écrire un mail       |                      |                       |  |  |
|----------------------|----------------------|-----------------------|--|--|
| 8oîte de réception ℃ |                      |                       |  |  |
| ouillons             | 3                    |                       |  |  |
| voyés<br>Jésirables  |                      |                       |  |  |
| Corbeille            |                      |                       |  |  |
| · Catégories         | 13                   | 14                    |  |  |
| louter un dossier    | 0 1 pièce jointe   3 | 323 Ko Tout supprimer |  |  |
| 0% / 5Go             |                      | 1                     |  |  |
|                      | ≡¢                   |                       |  |  |
|                      | 3 - Questionnaire    |                       |  |  |
|                      | Envoyer              | Enregistré à 13:37    |  |  |

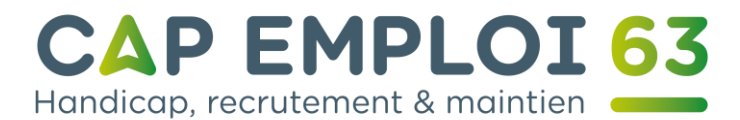

#### Créer une signature.

Vous pouvez ajouter une signature électronique qui pourra s'intégrer automatiquement dans vos messages.

Pour la créer il faut cliquer sur la flèche à côté du dessin de personnage en 1.

| 🔁 laposte.net                                                                 | Accueil Mail Agenda Contacts                                                                                                    |                                                                                                    | ٩ ٢.                         |
|-------------------------------------------------------------------------------|----------------------------------------------------------------------------------------------------|----------------------------------------------------------------------------------------------------|------------------------------|
| Écrire un mail                                                                | Répondre      Supprimer Indée Afin de ne pas vous encombrer avec les info-pubs, elles s deneurs "britte de desencombrer avec les info-pubs, elles s | irable Déplacer vers V Plus V<br>ant désormations disponibles dans le dossier "Info pubs". Si toutefois vous souhaitez continuer à l<br>desorge | Tris date : plus récent 🗸 1  |
| Boite de réception C*<br>Info-pubs<br>Brouillons 3<br>Envoyés<br>Indésirables | adssier bolite de reception, volus pouvez <u>modinier vos pre</u> Bertrand Boyer     Bertrand Boyer     Léquipe Laposte.net                         | errences.  Pièce-jointe  Tutoriel messagerie  Bienvenue sur votre messagerie laposte net                                                        | 0 mars<br>20 mars<br>17 mars |

#### > Catégories

Corbeille

#### Un menu apparaitra et il vous faudra cliquer en 2 sur paramètres.

| 🖾 laposte.net           |   | Accueil Mail Agenda Contacts                                                                             |                                                                                                    | Q 8 -                        |
|-------------------------|---|----------------------------------------------------------------------------------------------------|----------------------------------------------------------------------------------------------------|------------------------------|
|                         |   | Répondre      Supprimer                                                                                  | Indésirable Déplacer vers V Plus V Tris date plus                                                                                                   | bertrand boyer63@laposte.net |
| Écrire un mail          |   | Afin de ne pas vous encombrer avec les info-pubs,<br>dossier "boîte de réception", vous pouvez modifier. | elles sont desormais disponibles dans le dossier 'Info-pubs'. Si toutefois vous souhaitez continuer à recevoir vos info-pub dar<br>vos préférences. | Changer mon mot de<br>passe  |
| Boîte de réception C    |   | Bertrand Boyer                                                                                           | 0 Pièce-jointe                                                                                                    | Déconnexion                  |
| Brouillons              | 3 | Bertrand Boyer                                                                                           | Tutoriel messagerie                                                                                                    | 20 mars                      |
| Envoyés<br>Indésirables |   | L'équipe Laposte.net                                                                                     | Bienvenue sur votre messagerie laposte.net                                                                                                    | 17 mars                      |

#### Cliquer en 3 afin de pouvoir créer votre signature.

| Maposte.net                                                   | 合 区 簡 已<br>Accueil Mail Agenda Contacts                                                                                  | <u> </u> |
|---------------------------------------------------------------|----------------------------------------------------------------------------------------------------|----------|
| Mon compte                                                    | Mails                                                                                                    | <b>^</b> |
| Changer mon mot de<br>passe<br>Informations<br>personnelles   | Configuration de mes boîtes mails<br>Importez et gérez vos boîtes mails (SFR, Gmail, Vahool,) et créez différents alias. |          |
| Maile                                                         | Personnalisation de la boîte mail Personnalisez votre boîte mail : volet de lecture, messagerie intelligente             |          |
| Configuration de mes<br>boîtes mails                          | Rédaction d'un mail<br>Configurez vos préférences de rédaction d'un mail.                                                |          |
| boîte mail<br>Rédaction d'un mail<br>Gestion des indésirables | Gestion des indésirables<br>Renseignez les adresses mails des expéditeurs que vous souhaitez bloquer ou autoriser.       |          |
| Gestion des signatures<br>Message d'absence<br>Filtres        | Gestion des signatures<br>Gérez les signatures ajoutées aux mails que vous envoyez.                                      |          |
| Agenda                                                        | Message d'absence<br>Indiquez votre absence aux personnes qui vous écrivent à l'aide d'une réponse automatique.          |          |

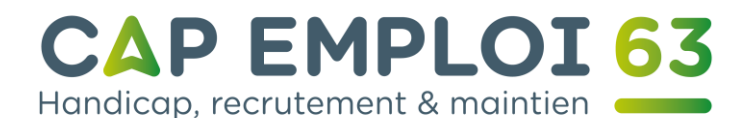

# Maintenant il vous faut appuyer sur le bouton en 4 « Créer une signature ».

| 🔁 laposte.net                        | 🟠 🖾 🛅 🎦<br>Accueil Mail Agenda Contacts                                 |
|--------------------------------------|-------------------------------------------------------------------------|
| Mon compte                           | Gérer les signatures                                                    |
| Changer mon mot de<br>passe          | Créez des signatures et ajoutez-les en bas des mails que vous enverrez. |
| Informations<br>personnelles         | Créer une signature 4                                                   |
| Mails                                |                                                                         |
| Configuration de mes<br>boîtes mails |                                                                         |
| Personnalisation de la<br>boîte mail |                                                                         |
| Rédaction d'un mail                  |                                                                         |
| Gestion des indésirables             |                                                                         |
| Gestion des signatures               |                                                                         |

Il ne vous reste plus qu'à donner un nom à votre signature comme indiqué en 5. Ajoutez maintenant votre signature comme sur l'exemple en 6 et cliquez sur « Enregistrer » en 7 pour valider votre signature.

| 🔁 laposte.net                                        | 🟠 🖂 🛗 🖪<br>Accueil Mail Agenda Contacts                                   |   |
|------------------------------------------------------|---------------------------------------------------------------------------|---|
| Mon compte                                           | Créer une signature                                                       |   |
| passe<br>Informations<br>personnelles                | Nom de la signature :<br>Bertrand Boyer                                   |   |
| Mails<br>Configuration de mes                        | Police · Taille · B I U Ix A · · · E · · E · · E · · · · · · · · ·        |   |
| boîtes mails<br>Personnalisation de la<br>boîte mail | Bertrand Bover<br>Animateur informatique<br>Cap Emploi<br>Centre Beaulieu |   |
| Rédaction d'un mail<br>Gestion des indésirables      | 19 boulevard Berthelot<br>63400 Chamalières                               |   |
| Gestion des signatures                               | 04 /3 16 18 18                                                            |   |
| Message d'absence                                    |                                                                           |   |
| - mu co                                              |                                                                           | 4 |
| Agenda                                               | Enregistrer                                                               |   |

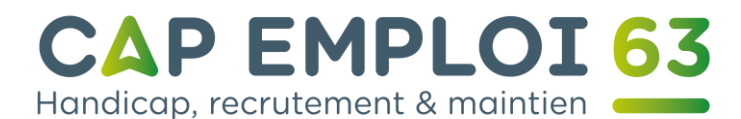

Il vous faudra cocher la case « Par défaut » afin que cette dernière s'intègre automatiquement à vos messages comme indiqué en 8.

| 🖾 laposte.net                        | 🔓 🖂 🛗 🖪<br>Accueil Mail Agenda Contac | ts                                          |              | 8 • |
|--------------------------------------|---------------------------------------|---------------------------------------------|--------------|-----|
| Mon compte                           | ^<br>Gérer les signatures             |                                             |              |     |
| Changer mon mot de                   |                                       |                                             |              |     |
| Informations<br>personnelles         | Aucune                                | Vos mails sont envoyés sans signature.      | Par défaut O |     |
| Mails                                | Bertrand Boyer                        | Bertrand Boyer<br>Animateur informatique    | Par défaut   |     |
| Configuration de mes<br>boîtes mails |                                       | Cap Emploi<br>Centre Beaulieu               |              |     |
| Personnalisation de la<br>boîte mail |                                       | 19 boulevard Berthelot<br>63400 Chamalières |              |     |
| Rédaction d'un mail                  |                                       | 04 73 16 18 18                              |              |     |
| Gestion des indésirables             |                                       |                                             |              |     |
| Gestion des signatures               |                                       | Modifier Supprimer                          |              |     |
| Maaaaaa d'abaaaaa                    |                                       |                                             |              |     |

Vous pouvez dès à présent écrire un message. Votre signature apparaitra à chaque fois.

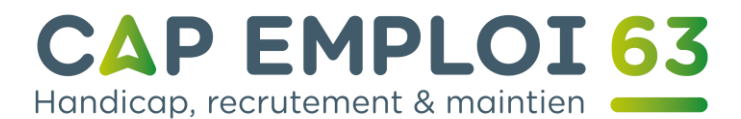

#### Créer un message automatique d'absence.

## Pour la créer il faut cliquer sur la flèche à côté du dessin de personnage en 1.

| 🖾 laposte.net        | <mark>ය 🖂 🛗 🖸</mark><br>Accueil Mail Agenda Contacts                                                                                                    |                                                                                                    |
|----------------------|----------------------------------------------------------------------------------------------------|----------------------------------------------------------------------------------------------------|
| Éssiss un mail       | Répondre ~ Supprimer Indésirable Déplacer                                                                                                    | vers $\vee$ Plus $\vee$ Tris date : plus récent                                                    |
| Ecrire un maii       | Afin de ne pas vous encombrer avec les info-pubs, elles sont désormais disponibles<br>dossier "boîte de réception", vous pouvez modifier vos préférences. | dans le dossier "Info-pubs". Si toutefois vous souhaitez continuer à recevoir vos info-pub dans le |
| Boîte de réception C | 🗌 Bertrand Boyer 🏴 🖉 Pièce-jointe                                                                                                    | Ū 20 m                                                                                             |
| Brouillons 3         | Bertrand Boyer     Tutoriel mess                                                                                                    | rgerie 20 m                                                                                        |
| Envoyés              | L'équipe Laposte.net     Bienvenue sur                                                                                                    | votre messagerie laposte.net 17 n                                                                  |
| Corbeille            |                                                                                                    |                                                                                                    |

#### > Catégorie

#### Un menu apparaitra et il vous faudra cliquer en 2 sur paramètres.

| 🖾 laposte.net                                  |   | Accueil                                                                                                    | Mail        | di di di di di di di di di di di di di d | Contacts  |             |                           |                   |                     | Q & ₹                              |  |
|------------------------------------------------|---|----------------------------------------------------------------------------------------------------|-------------|------------------------------------------|-----------|-------------|---------------------------|-------------------|---------------------|------------------------------------|--|
| Écrire un mail                                 |   | D Afin de                                                                                                    | Répondre    | ~                                        | Supprimer | Indésirable | Déplacer vers ~           | Plus V            | Tris date : plus ré | Paramètres 2<br>Changer mon mot de |  |
|                                                |   | Am de le pas vous ancompter avec les introputs, elles sont desormals disponibles dans le dossier "introputs". Si rodrenois vous sounaitez continder a recevoir vos introput dans fe dossier "bolte de réception", vous pouvez modifier vos préférences. |             |                                          |           |             |                           |                   |                     | passe                              |  |
| Boîte de réception C <sup>4</sup><br>Info-pubs |   |                                                                                                    | Bertrand Bo | yer                                      |           | 0           | Pièce-jointe              |                   |                     | Déconnexion                        |  |
| Brouillons                                     | 3 |                                                                                                    | Bertrand Bo | yer                                      |           |             | Tutoriel messagerie       |                   |                     | 20 mars                            |  |
| Envoyés<br>Indésirables                        |   | L'équipe Laposte.net     Bienvenue sur votre messagerie lapo                                                                                                    |             |                                          |           |             | Bienvenue sur votre messa | gerie laposte.net | e laposte.net       |                                    |  |

## Cliquez-en 3 afin de rédiger votre message.

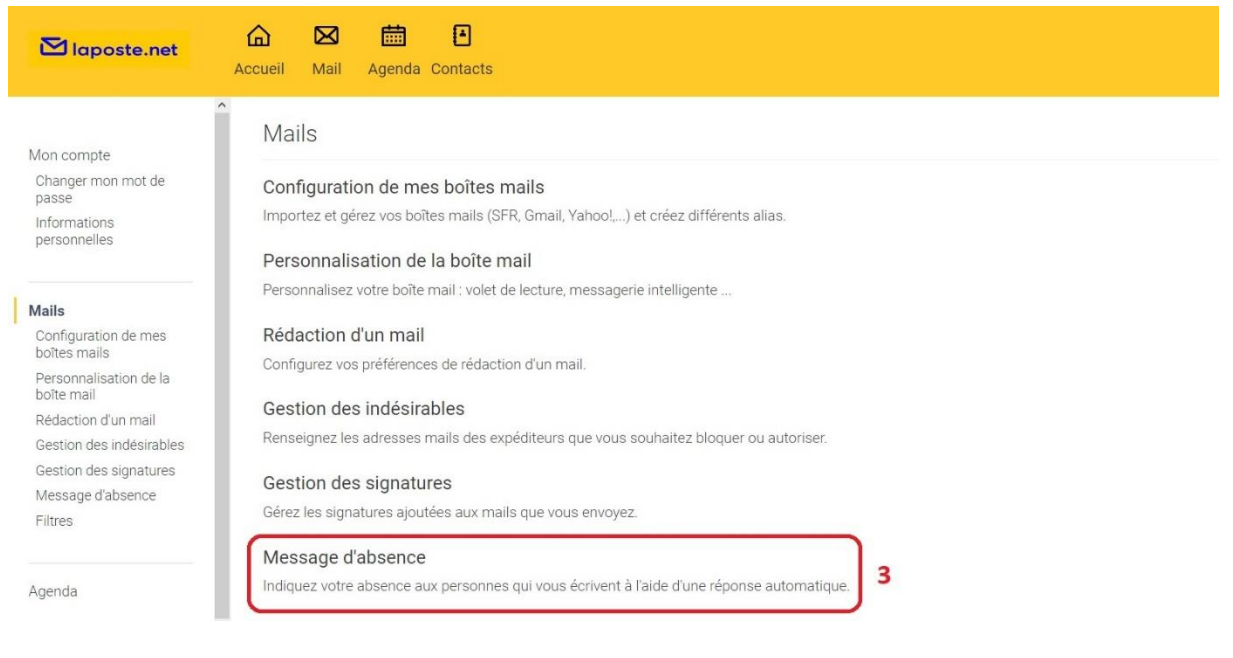

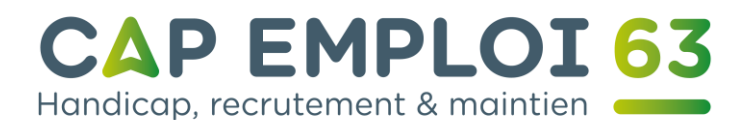

#### Il ne vous reste plus qu'à taper votre message en 4.

| 🖾 laposte.net                                                           | 🔓 🖾 🛅 🖪<br>Accueil Mail Agenda Contacts                                                                                  |
|-------------------------------------------------------------------------|----------------------------------------------------------------------------------------------------|
| Mon compte<br>Changer mon mot de<br>passe                               | Message d'absence                                                                                                    |
| Informations<br>personnelles                                            | Message<br>Bonjour,                                                                                                    |
| Mails<br>Configuration de mes<br>boîtes mails<br>Personnalisation de la | je suis absent jusqu'au 30 mars 2020.<br>Si vous avez besoin de me joindre veuillez laisser un message au 04.73.16.18.18 |
| boîte mail<br>Rédaction d'un mail<br>Gestion des indésirables           | <ul> <li>Période de validité</li> </ul>                                                                                  |
| Gestion des signatures<br>Message d'absence<br>Filtres                  | Valable du         au           24/03/2020         24/03/2020                                                            |
| Agenda                                                                  | Activer le message Annuler                                                                                               |

Maintenant il vous faut définir une période de validité pour le message. En premier cochez la case en 5 afin d'activer l'envoi automatique.

Puis indiquez les dates en cliquant sur les dates visibles aux endroits « Valable du » et « au » dans les cases numéro 6 et 7.

| Accueil Mail Agenda Contacts                                                                                       |
|----------------------------------------------------------------------------------------------------|
| Message d'absence                                                                                                  |
| Définissez un messane qui sera automatiquement envoyé en rénonse aux mails recus                                   |
| Message                                                                                                    |
| Bonjour,                                                                                                    |
| je suis absent jusqu'au 30 mars 2020.<br>Si vous avez de me ioindre, veuillez laisser un message au 04.73.16.18.18 |
| а                                                                                                    |
|                                                                                                    |
| Période de validité                                                                                                |
| Valable du                                                                                                    |
| 6 7                                                                                                    |
| 26/03/2020 26/03/2020                                                                                              |
|                                                                                                    |

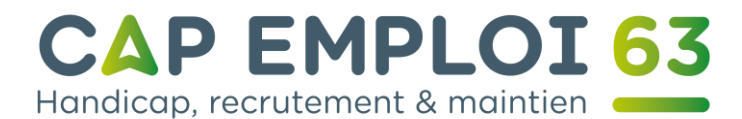

Un calendrier va s'ouvrir en 8 vous trouverez les mois, vous pourrez avec la petite flèche sur la droite faire apparaître la totalité des mois d'une année. En 9 les années et en 10 les jours de chaque mois.

Il ne vous reste plus qu'à valider l'envoi automatique du message en cliquant sur « Activer le message » en 11.

| 🔁 laposte.net                | Image: Contracts       Accueil     Mail       Agenda     Contacts | 5      |      |     |        |        |        |        |            |
|------------------------------|-------------------------------------------------------------------|--------|------|-----|--------|--------|--------|--------|------------|
| Von compte                   | Message d'absence                                                 |        |      |     |        |        |        |        |            |
| Changer mon mot de<br>passe  | Définissez un message qui sera automa                             | at que | emer | ten | royé a | n rép: | onse a | aux ma | ais reçus. |
| Informations<br>personne les | Message                                                           | 8      |      | _   |        | 9      |        |        |            |
|                              | Bonjour,                                                          |        | Mar  |     |        | 2020   | )      |        |            |
| Vlails                       | je suis absent jusqu'au 30 ma                                     | u      | Ma   | Me  | Je     | Ve     | Sa     | Dì     |            |
| Configuration de mes         |                                                                   | _      |      |     |        |        |        | 1      |            |
| Dortes malisation de la      | Si vous avez de me joindre, ve                                    | 2      | 3    | 4   | 5      | 6      | 7      | 8      | 3.16.18.18 |
| boîte mail                   | 0                                                                 | 9      | 10   | 11  | 12     | 13     | 14     | 15     | .11        |
| Rédaction d'un mai           |                                                                   | 16     | 17   | 18  | 19     | 20     | 21     | 22     | 10         |
| Gestion des indésirables     | Période de validité                                               | 23     | 24   | 25  |        | 27     | 28     | 29     | 10         |
| Gestion des signatures       | Valable du                                                        | 20     | 31   |     |        |        |        |        |            |
| Message d'absence            |                                                                   | _      |      |     |        |        | _      |        |            |
| Filtres                      | 26/03/2020                                                        | 26/0   | 3/20 | 20  |        |        |        |        |            |

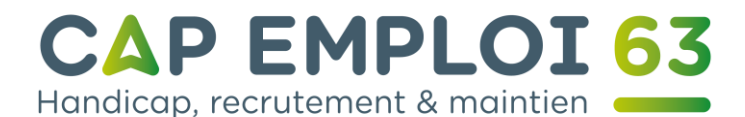

#### Définir la priorité des messages et demander un accusé de lecture.

Lorsque vous écrivez un message vous pouvez définir une priorité haute ou normale pour indiquer au destinataire l'importance de son contenu en 12.

Il est également possible de demander un accusé de lecture 13. Attention le destinataire peut refuser de vous l'envoyer et vous ne serez pas prévenu.

|                                      | Accueil Mail Agenda Contacts                                          |                                     |
|--------------------------------------|-----------------------------------------------------------------------|-------------------------------------|
|                                      | A b.boyer@capemplo/63.fr×                                             | Cc, Cci ×                           |
| Ecrire un mail                       | Urgent                                                                |                                     |
| Boîte de réception C                 | 0 🖂 🙂 v A v                                                           | Options 🗸                           |
| Brouillons                           | 5                                                                     | 12 Priorité Haute<br>Priorité Basse |
| Envoyés<br>Indésirables<br>Corbeille | Bertrand <u>Bover</u><br>Animateur informatique<br>Cap Emploi         | 13 Demander un accusé de lecture    |
| > Catégories                         | Centre <u>Beaulieu</u><br>19 boulevard Berthelot<br>63400 Chamalières |                                     |
| Ajouter un dossier                   | 04 73 16 18 18                                                        |                                     |
| 0% / 5Go                             |                                                                       |                                     |
|                                      |                                                                       |                                     |
|                                      |                                                                       |                                     |
|                                      | Envoyer Enregistré à 10:53                                            | Ū.                                  |
|                                      |                                                                       |                                     |

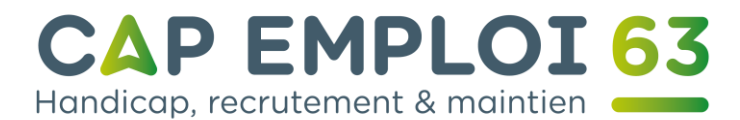

#### Créer des dossiers et gérer les messages.

Vous pouvez créer dans votre messagerie des dossiers pour y archiver des documents ou messages importants.

Pour cela il vous faudra cliquer sur « Boite de réception » en 1. Ensuite une fois que vous y avez accédé, sur « Ajouter un dossier » en 2.

| Maposte.net                                         | Image: Contracts                                                                                                    | Q 8 • |
|-----------------------------------------------------|----------------------------------------------------------------------------------------------------|-------|
| Écrire un mail                                      | Répondre v       Supprimer       Indésirable       Déplacer vers v       Plus v       Tris date : plus récent v         Afin de ne pas vous encombrer avec les info-pubs, elles sont désormais disponibles dans le dossier "Info-pubs". Si toutefois vous souhaitez continuer à recevoir vos info-pub dans le dossier "Info-pubs". Si toutefois vous souhaitez continuer à recevoir vos info-pub dans le dossier "Info-pubs". Si toutefois vous souhaitez continuer à recevoir vos info-pub dans le dossier "Info-pubs".       X |       |
| Boite de réception C 1<br>Info-pubs<br>Brouillons 5 | Bertrand Boyer         Pièce-jointe         20 mars           Bertrand Boyer         Tutoriel messagerie         20 mars                                                                                                    |       |
| Envoyés<br>Indésirables<br>Corbeille                | Léquipe Laposte.net         Bienvenue sur votre messagerie laposte net         17 mars                                                                                                    |       |
| > Catégories                                        |                                                                                                    |       |

Une nouvelle fenêtre va s'ouvrir et il vous faudra rentrer le nom du fichier en 3 et valider en cliquant sur le bouton « Créer » en 4.

| Aide                    |   |            |             |            |                          | Le Groupe La Poste v |                          |   |                                              |   |    |
|-------------------------|---|------------|-------------|------------|--------------------------|----------------------|--------------------------|---|----------------------------------------------|---|----|
| Maposte.net             |   | Accue      | il Mail     | Agenda     | Nouveau dossier          |                      |                          | 8 | •                                            | ٩ | 8• |
| Écrire un mail          |   |            | Répondre    |            | Nom du dossier           | 3                    |                          |   | Tris date : plus récent 🐱                    |   |    |
|                         |   | Afin dossi |             |            | Définissez un nom de dos | sier                 |                          |   | ontinuer à recevoir vos info pub dans le 🛛 🗙 |   |    |
| Boite de réception C    |   |            | Bertrand B  | oyer       | 4                        | Créer                | Annuler                  |   | 20 mars                                      |   |    |
| Brouillons              | 5 |            | Bertrand B  | oyer       |                          |                      |                          |   | 20 mars                                      |   |    |
| Envoyés<br>Indésirables |   |            | L'équipe La | iposte.net |                          | Bienvenue sur votr   | e messagerie laposte net |   |                                              |   |    |
| Corbeille               |   |            |             |            |                          |                      |                          |   |                                              |   |    |
| > Catégories            |   |            |             |            |                          |                      |                          |   |                                              |   |    |
| Ajouter un dossier      |   |            |             |            |                          |                      |                          |   |                                              |   |    |

Un nouveau menu apparaitra comme indiqué en 5.

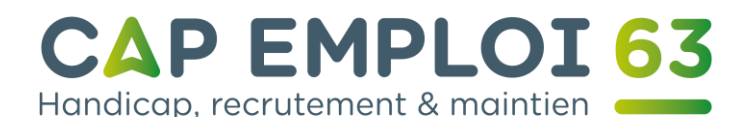

| Maposte.net                                                 |    | Accueil        | Mail Ageno                                                  | da Contacts                                                   |                                                             |                                                    |                                        |                                    |                           | Q | ය - |
|-------------------------------------------------------------|----|----------------|-------------------------------------------------------------|---------------------------------------------------------------|-------------------------------------------------------------|----------------------------------------------------|----------------------------------------|------------------------------------|---------------------------|---|-----|
| Écrire un mail                                              |    | Afin de dossie | Répondre v<br>ne pas vous encomb<br>r "boîte de réception", | Supprimer<br>rer avec les info-pu<br>vous pouvez <u>modif</u> | Indésirable<br>bs, elles sont désorn<br>er vos préférences. | Déplacer vers $\lor$<br>nais disponibles dans le d | Plus ∨<br>ossier "Info-pubs". Si toute | efois vous souhaitez continuer à r | Tris date : plus récent 🗸 |   |     |
| Boîte de réception C                                        |    |                | Bertrand Boyer                                              |                                                               | Ø                                                           | Pièce-jointe                                       |                                        |                                    | 20 mars                   |   |     |
| Brouillons                                                  | 5  |                | Bertrand Boyer                                              |                                                               |                                                             | Tutoriel messagerie                                |                                        |                                    | 20 mars                   |   |     |
| Envoyés<br>Indésirables<br>Corbeille                        |    |                | L'équipe Laposte.net                                        |                                                               |                                                             | Bienvenue sur votre me                             | ssagerie laposte.net                   |                                    | 17 mars                   |   |     |
| <ul> <li>Catégories</li> <li>Dossiers Personnels</li> </ul> | 5  |                |                                                             |                                                               |                                                             |                                                    |                                        |                                    |                           |   |     |
| Cap Emploi<br>Aiouter un dossier                            | 1- |                |                                                             |                                                               |                                                             |                                                    |                                        |                                    |                           |   |     |

Une fois vos dossiers créés, il ne vous restera qu'à ranger les messages de votre boite de réception selon leurs thèmes.

Tout d'abord il vous faut cocher la case du message (vous pouvez en sélectionner plusieurs si besoin.) comme montré en 6.

| 🖾 laposte.net                                                                             |   | لک<br>Accuei | il Mail Agend                                                   | a Contacts                                                   |                                                                |                                                 |                                             |                               |                                          |                          | Q | 8 • |
|-------------------------------------------------------------------------------------------|---|--------------|-----------------------------------------------------------------|--------------------------------------------------------------|----------------------------------------------------------------|-------------------------------------------------|---------------------------------------------|-------------------------------|------------------------------------------|--------------------------|---|-----|
| Écrire un mail                                                                            |   | Afin d       | Répondre ~<br>le ne pas vous encomb<br>er 'boîte de réception', | Supprimer<br>rer avec les info-pi<br>vous pouvez <u>modi</u> | Indésirable<br>ubs, elles sont désori<br>fier vos préférences. | Déplacer vers ~<br>mais disponibles dans le dos | Plus ~<br>ssier "Info-pubs". Si toutefois v | ous souhaitez continuer à rei | Tris date : plu<br>cevoir vos info-pub d | us récent ↓<br>Jans le X |   |     |
| Boîte de réception C                                                                      | 6 |              | Bertrand Boyer                                                  |                                                              | Ø                                                              | Pièce-jointe                                    |                                             |                               |                                          | 20 mars                  |   |     |
| Brouillons                                                                                | 5 |              | Bertrand Boyer                                                  |                                                              |                                                                | Tutoriel messagerie                             |                                             |                               |                                          | 20 mars                  |   |     |
| Envoyés<br>Indésirables<br>Corbeille                                                      |   |              | L'équipe Laposte.net                                            |                                                              | 74                                                             | Bienvenue sur votre mess                        | agerie laposte.net                          |                               | 団                                        | 17 mars                  |   |     |
| > Catégories                                                                              |   |              |                                                                 |                                                              |                                                                |                                                 |                                             |                               |                                          |                          |   |     |
| <ul> <li>✓ Dossiers Personnels</li> <li>Cap Emploi</li> <li>Ajouter un dossier</li> </ul> |   |              |                                                                 |                                                              |                                                                |                                                 |                                             |                               |                                          |                          |   |     |

Ensuite il vous faut aller sur « Déplacer vers » en 7 et il ne vous reste plus qu'à cliquer sur le dossier dans lequel vous désirez ranger le message.

| 🖾 laposte.net                      |   | Accueil     Mail     Agenda Contacts     Q                                                                                                    | 8 • |
|------------------------------------|---|----------------------------------------------------------------------------------------------------|-----|
|                                    |   | Répondre v Supprimer Indésirable Déplacer vers v 7 Plus v Tris date : plus récent v                                                                 |     |
| Ecrire un mail                     |   | Afin de ne pas vous encombrer avec les info-pubs, elles sont désorma<br>dossier "boîte de réception", vous pouvez <u>modifier vos préférences</u> . |     |
| Boîte de réception C               |   | Cobeille 8 Cobeille 20 mars                                                                                                    |     |
| Brouillons                         | 5 | Bertrand Boyer     Cap Emploi     20 mars     20 mars                                                                                               |     |
| Envoyés<br>Indésirables            |   | L'équipe Laposte.net Bienvenue sur voire messagene raposte.net 17 mars                                                                              |     |
| Corbeille                          |   |                                                                                                    |     |
| > Catégories                       |   |                                                                                                    |     |
| ∽Dossiers Personnels<br>Can Emploi |   |                                                                                                    |     |
| Ajouter un dossier                 |   |                                                                                                    |     |

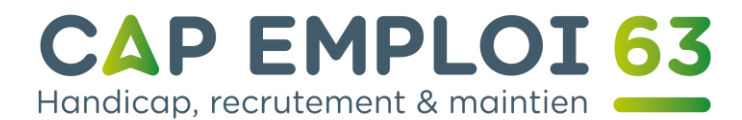

#### Le carnet d'adresse ou contacts.

La messagerie de La Poste vous permet d'enregistrer des adresses mails afin que vous n'ayez pas à les mémoriser et à les écrire à chaque fois que vous désirez contacter un correspondant.

Pour vous rendre dans le gestionnaire, connectez-vous à votre boite et cliquez sur l'onglet « Contacts » en 1.

| 🖾 laposte.net                       |   | Accueil                | Mail                         | dgenda                  | A Contacts                              | 1                                   |                         |                          |               |                        |                      |                 |                      |         | Q | 8 • |
|-------------------------------------|---|------------------------|------------------------------|-------------------------|-----------------------------------------|-------------------------------------|-------------------------|--------------------------|---------------|------------------------|----------------------|-----------------|----------------------|---------|---|-----|
| 6                                   |   | 🗆 R                    | ₹épondre                     | ~                       | Supprime                                | r Indés                             | sirable                 | Déplacer vers $ \sim $   | Plu           | IS 🗸                   |                      |                 | Tris date : plus réc | ient 🧹  |   |     |
| Écrire un mail                      |   | Afin de r<br>dossier ' | ne pas vous<br>"boîte de réc | encombre<br>eption", ve | er avec les info<br>ous pouvez <u>m</u> | o-pubs, elles si<br>odifier vos pré | ont désorm<br>férences, | nais disponibles dans le | dossier "Info | -pubs". Si toutefois v | vous souhaitez conti | inuer à recevoi | vos info-pub dans l  | e ×     |   |     |
| Boite de réception C                |   |                        | L'équipe Lap                 | oste.net                |                                         |                                     |                         | Bienvenue sur votre me   | essagerie lap | poste net              |                      |                 |                      | 17 mars |   |     |
| Brouillons                          | 5 |                        |                              |                         |                                         |                                     |                         |                          |               |                        |                      |                 |                      |         |   |     |
| Envoyés<br>Indésirables             |   |                        |                              |                         |                                         |                                     |                         |                          |               |                        |                      |                 |                      |         |   |     |
| Corbeille                           |   |                        |                              |                         |                                         |                                     |                         |                          |               |                        |                      |                 |                      |         |   |     |
| > Catégories                        |   |                        |                              |                         |                                         |                                     |                         |                          |               |                        |                      |                 |                      |         |   |     |
| ✓ Dossiers Personnels<br>Cap Emploi |   |                        |                              |                         |                                         |                                     |                         |                          |               |                        |                      |                 |                      |         |   |     |
| Ajouter un dossier                  |   |                        |                              |                         |                                         |                                     |                         |                          |               |                        |                      |                 |                      |         |   |     |

Une nouvelle page va s'ouvrir et vous devrez cliquer sur « Nouveau contact » en 2.

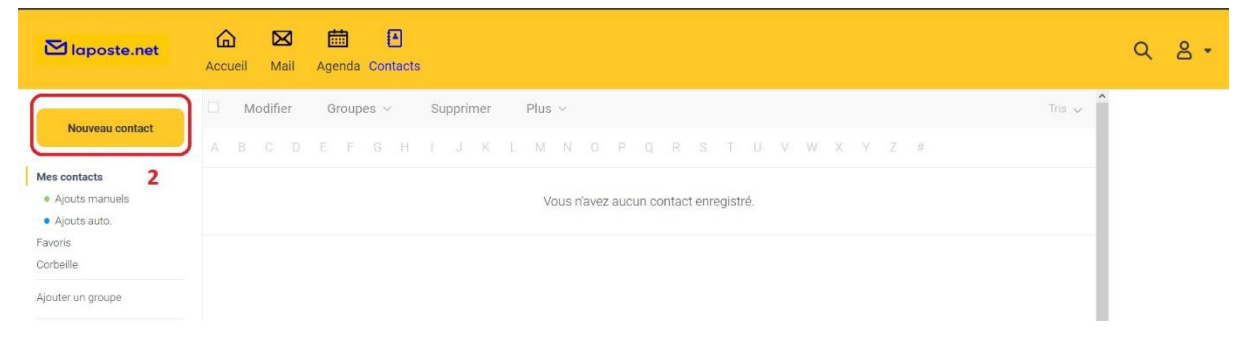

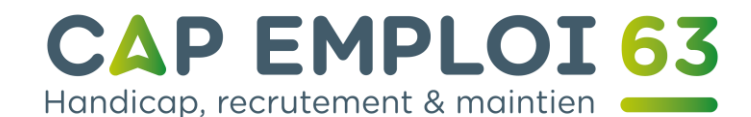

#### Entrez le prénom et le nom de votre contact en 3.

| Nouveau contact<br>Mes contacts<br>• Ajouts manuels<br>• Ajouts auto.<br>Favoris<br>Corbeille | Ajouter une photo Prénom Bertrand Nom Boyer * Prénom ou nom obligatoire * | 3             | ^ |
|-----------------------------------------------------------------------------------------------|---------------------------------------------------------------------------|---------------|---|
| Ajouter un groupe                                                                             | Adresses mails                                                            |               |   |
| importar des contacts                                                                         | Personnelle 1                                                             | Principale () | Ū |
|                                                                                               | Ajouter une adresse mail<br>Numéros de téléphone                          |               |   |
|                                                                                               | Portable ~                                                                | Principal 🖲   | Ū |
|                                                                                               | Ajouter un numéro de téléphone                                            |               |   |

A l'aide du menu choisissez si l'adresse est personnelle ou professionnelle comme montré en 4.

| Nouveau contact<br>Mes contacts<br>• Ajouts manuels<br>• Ajouts auto.<br>Favoris | Ajouter une photo Prénom Prénom Bertrand Nom Boyer * Prénom ou nom                                                                                             | biligatoire  |              |   |
|----------------------------------------------------------------------------------|----------------------------------------------------------------------------------------------------|--------------|--------------|---|
| Ajouter un groupe                                                                | Adresses mails           Personnelle 1         ✓           Personnelle 2         ✓           Professionnelle 1         ✓           Professionnelle 2         ✓ | Adresse mail | Principale @ | 0 |

Puis indiquez l'adresse du correspondant.

#### Faites de même avec les numéros de téléphone en 5.

|                                 | Adresses mails                                           |                                            |              |   |
|---------------------------------|----------------------------------------------------------|--------------------------------------------|--------------|---|
| Nouveau contact                 | Professionnelle 1                                        | <ul> <li>b.boyer@capemploi63.fr</li> </ul> | Principale 🖲 |   |
| Ajouts manuels     Alouts auto. | Ajouter une adresse mail                                 |                                            |              |   |
| Favoris<br>Corbeille            | Numéros de téléphone                                     | 7                                          |              |   |
| Ajouter un groupe               | Bureau                                                   | *                                          | Principal (  | Ū |
| Importer des contacts           | Portable professionnel<br>Portable<br>Domicile<br>Bureau | 5                                          |              |   |
|                                 | Fax<br>Autre                                             | Numéro et voie                             | i.           |   |
|                                 | Autre 2                                                  | Code postal Ville                          | Pays         | Ū |

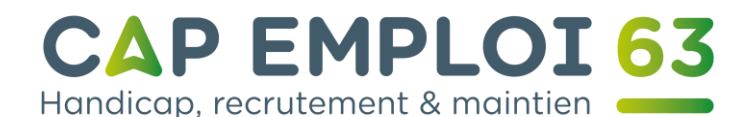

Si besoin vous pouvez renseigner une adresse, ainsi que plusieurs autres renseignements. Dans le cadre professionnel il existe deux champs à renseigner en 6 et 7. Et enregistrer le contact en 8.

|                                                                          | Date de naissance      | JJ/MM/AAAA               |    |
|--------------------------------------------------------------------------|------------------------|--------------------------|----|
| tes contacts<br>• Ajouts manuels<br>• Ajouts auto.<br>avoris<br>orbeille | Notes                  |                          | a. |
| Ajouter un groupe                                                        | Site web personnel     | http://monsiteweb.com    |    |
| nporter des contacts                                                     | Site web professionnel | http://monentreprise.com |    |
|                                                                          | 6 Société              |                          |    |
|                                                                          | 7 Fonction             |                          |    |
|                                                                          | 8 Enregistrer A        | nnuler                   |    |

Si vous cliquez de nouveau sur « Contacts », vous verrez cet écran.

Un aperçu des coordonnées de la personne en 9, la possibilité de les modifier en cliquant sur 10, de le supprimer en 11 et un ordre alphabétique pour chercher plus rapidement une personne en 12.

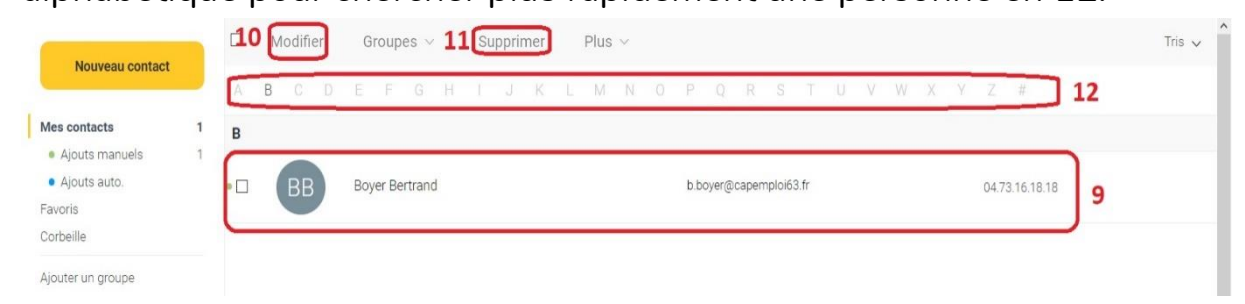

Vous pouvez aussi créer des groupes de contacts pour par exemple différencier, famille, amis et ce qui concerne vos activités professionnelles.

Pour ce faire il vous faut cliquer en 13 sur « Ajouter un groupe ».

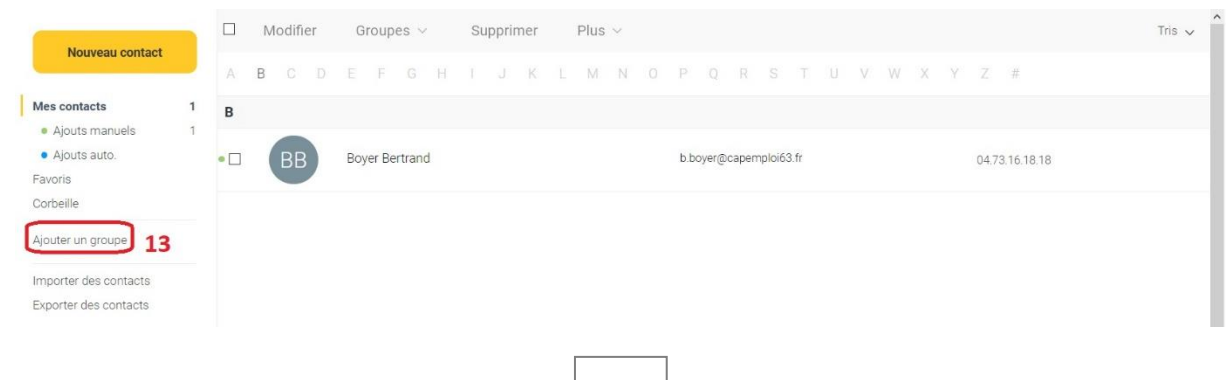

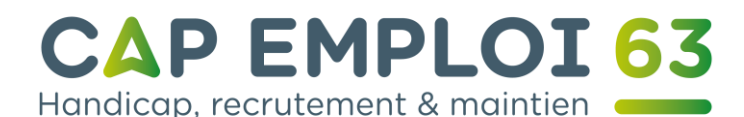

Entrez le nom du groupe en 14, puis validez en cliquant sur « Créer » en 15.

| Maposte.net                                      | Accueil    | Mail     | Agenda (   | Nouveau groupe              |       |                                   | × | )              |        |
|--------------------------------------------------|------------|----------|------------|-----------------------------|-------|-----------------------------------|---|----------------|--------|
| Nouveau contact                                  |            | Aodifier | Groupe:    | Nom du groupe<br>Cap Emploi | 14    | i -                               |   |                | Tris 🗸 |
| Mes contacts     Ajouts manuels     Ajouts auto. | 1 B<br>1 * | BB       | Boyer Bert | 15 [                        | Créer | Annuler<br>b.boyer@capemploi63.fr |   | 04.73.16.18.18 |        |
| Favoris<br>Corbeille<br>Alouter un groupe        |            |          |            |                             |       |                                   |   |                |        |

Le nouveau groupe apparaitra alors en 16.

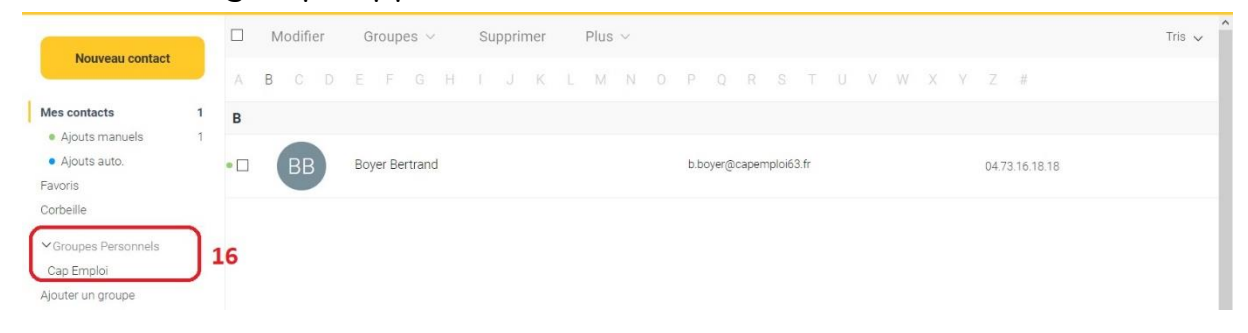

Dorénavant lorsque vous voudrez écrire un courrier électronique, il vous suffira de cliquer dans le champ « A » (la flèche de la souris prendra alors la forme d'une main) pour que le carnet apparaisse. Il vos faudra cocher le ou les noms pour saisir directement le ou les destinataire(s) comme en 17. Et valider en cliquant sur « Ajouter » en 18.

| ccueil Mail Agenda                                                                                                    | Rechercher un contact                             |            |
|----------------------------------------------------------------------------------------------------|---------------------------------------------------|------------|
| A                                                                                                    | Rechercher un contact                             | Rechercher |
| Objet du mail                                                                                                    | ABCDEFGHIJKLMNOPQRST                              | TUVWXYZ#   |
| Bertrand Boyer<br>Animateur informatique<br>Cap Emploi<br>Centre Beauliou<br>19 boulevard Berthelot<br>63400 Chamalières<br>04 73 16 18 18 | B<br>☑ Boyer Bertrand (b.boyer©capemploi63.fr) 17 |            |
|                                                                                                    |                                                   |            |
| Envoyer Enregis                                                                                                    | 18 Ajouter Annuler                                |            |

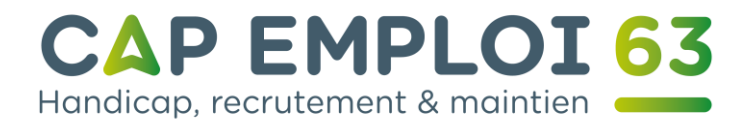

Sinon tapez les premières lettres du nom ou du prénom de la personne afin que des suggestions apparaissent. Et cliquez sur le bon correspondant comme en 19.

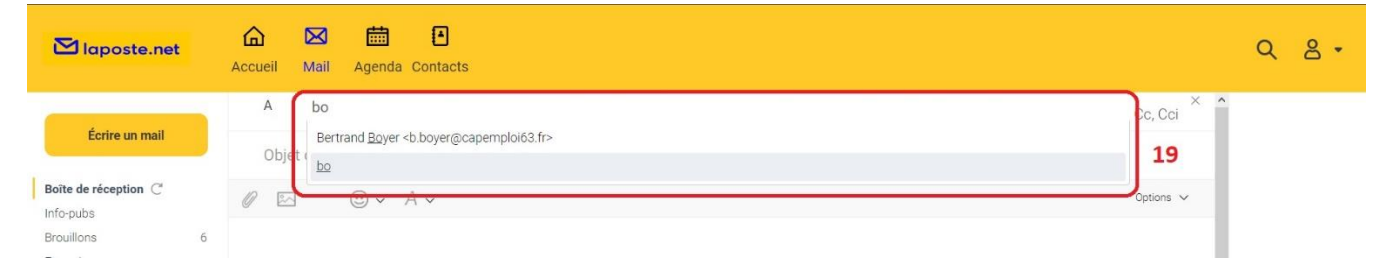

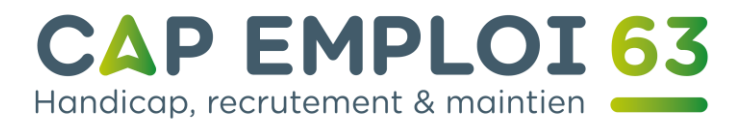

#### <u>Utilisation de l'agenda.</u>

Cliquez sur l'icône de l'agenda pour y accéder comme indiqué en 1.

| ⊠ laposte.net                                          | G<br>Accueil | Mail Agenda | Contacts |          |       |          |        |                   | Q 8. |
|--------------------------------------------------------|--------------|-------------|----------|----------|-------|----------|--------|-------------------|------|
| Nouvel évènement                                       | <            | Mars 2020   | >        |          |       |          | Aujou  | rd'hui Vue Mois 🗸 |      |
|                                                        | S            | Lundi       | Mardi    | Mercredi | Jeudi | Vendredi | Samedi | Dimanche          |      |
| Mes Agendas<br>• bertrand.boyer63<br>Ajouter un agenda | 9            |             |          |          |       |          |        | 1                 |      |
| Importer                                               | 10           | 2           | 3        | 4        | 5     | 6        | 7      | 8                 |      |
|                                                        | 11           | 9           | 10       | 11       | 12    | 13       | 14     | 15                |      |
|                                                        | 12           | 16          | . 17     | 18       | 19    | 20       | 21     | 22                |      |

Vous pouvez choisir la période que vous désirez voir en 2. Mensuelle ou hebdomadaire sont à prioriser. En 3 et 4 les flèches vous permettent de naviguer entre les mois ou les semaines.

| 🔁 laposte.net                                                   | Accueil | Mail Agenda G | Contacts |          |       |          |      |                         |
|-----------------------------------------------------------------|---------|---------------|----------|----------|-------|----------|------|-------------------------|
| Nouvel évènement                                                | < з     | Mars 2020     | > 4      |          |       |          | 0    | Aujourd'hui Vue Mois ~  |
| Mes Agendas                                                     | S       | Lundi         | Mardi    | Mercredi | Jeudi | Vendredi | Same | Mois<br>Semaine         |
| <ul> <li>bertrand.boyer63</li> <li>Ajouter un agenda</li> </ul> | 3       |               |          |          |       |          | 2    | Jours Ouvrés<br>4 Jours |
| Importer                                                        | 10      | 2             | 3        | 4        | 5     | 6        | l    | Jour<br>Liste           |
|                                                                 | 11      | 9             | 10       | 11       | 12    | 13       |      | 14 15                   |
|                                                                 | 12      | 16            | 17       | 18       | 19    | 20       |      | 21 22                   |

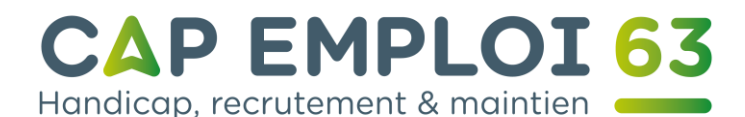

Pour ajouter un évènement, il faut cliquer sur le jour concerné et cette fenêtre apparaitra comme ci-dessous.

En 5 donnez un titre à votre évènement. En 6 le lieu. En cliquant en 7 sur la date du jour vous pourrez choisir le jour de votre rendez-vous.

| jendas                                                                            | Tit                  | tre de l                   | l'évène                                       | ment                             |                                        |                                  |                                 |      |            | 5       |
|-----------------------------------------------------------------------------------|----------------------|----------------------------|-----------------------------------------------|----------------------------------|----------------------------------------|----------------------------------|---------------------------------|------|------------|---------|
| <ul> <li>bertrand boyer63</li> <li>Ajouter un agenda</li> <li>Importer</li> </ul> | Lieu                 | eu de l'                   | 'évène                                        | ment                             | -                                      |                                  |                                 |      |            | 6       |
|                                                                                   | Du*                  |                            |                                               | -                                |                                        |                                  |                                 |      | Au *       |         |
|                                                                                   | 20                   | /04/2                      | 020<br>JJ/MM                                  | /AAA                             | A                                      |                                  | 10                              | 00 C | 20/04/2020 | 11:00   |
|                                                                                   | 20                   | / <b>04/2</b>              | 020<br>JJ/MM                                  | /AAA                             | A<br>2020                              | ~                                | 10                              | 00 6 | 20/04/2020 | 11:00 Ø |
|                                                                                   | 20                   | Avr<br>Ma                  | JJ/MM<br>JJ/MM                                | /AAA<br>Je                       | A<br>2020<br>Ve                        | Sa                               | 10                              | 00 C | 20/04/2020 | 11:00 🕲 |
|                                                                                   | 20<br>Lu             | / <b>04/2</b><br>Avr<br>Ma | JJ/MM<br>JJ/MM                                | Je<br>2                          | A<br>2020<br>Ve<br>3                   | Sa<br>4                          | 10<br>Di<br>5                   | 00 C | 20/04/2020 | 11:00 🕲 |
|                                                                                   | 20<br>Lu             | / <b>04/2</b><br>Avr<br>Ma | 020<br>JJ/MM<br>Me<br>1<br>8                  | /AAA<br>Je<br>2<br>9             | A<br>2020<br>Ve<br>3<br>10             | Sa<br>4<br>11                    | 10<br>Di<br>5<br>12             | 00 C | 20/04/2020 | 11:00   |
|                                                                                   | 20<br>Lu<br>13       | 7<br>14                    | 020<br>JJ/MM<br>Me<br>1<br>8<br>15            | /AAA<br>Je<br>2<br>9             | A<br>2020<br>Ve<br>3<br>10<br>17       | <b>Sa</b><br>4<br>11<br>18       | 10<br>Di<br>5<br>12<br>19       | 00 6 | 20/04/2020 | 11:00   |
|                                                                                   | 20<br>Lu<br>13<br>20 | 7<br>14<br>21              | 020<br>JJ/MM<br>V<br>Me<br>1<br>8<br>15<br>22 | /AAA<br>Je<br>2<br>9<br>16<br>23 | A<br>2020<br>Ve<br>3<br>10<br>17<br>24 | <b>Sa</b><br>4<br>11<br>18<br>25 | 10<br>Di<br>5<br>12<br>19<br>26 | 00 6 | 20/04/2020 | 11:00   |

**Attention** pensez bien à mettre l'horaire en cliquant à droite de chaque fenêtre comme montré en 8. Il faut utiliser soit les chiffres du clavier en tapant les chiffres à la suite ; soit les flèches haut et bas qui se situent à la droite du clavier alphabétique.

|                                                     | Lieu de l'évènement                           |       |
|-----------------------------------------------------|-----------------------------------------------|-------|
| Nes Agendas<br>bertrand.boyer63<br>jouter un agenda | Du* Au* Au* 20/04/2020 8 10:00 © 20/04/2020 9 | 11:00 |
| ipun ter                                            | Journée entière Répéter                       |       |
|                                                     | Me le rappeler                                |       |

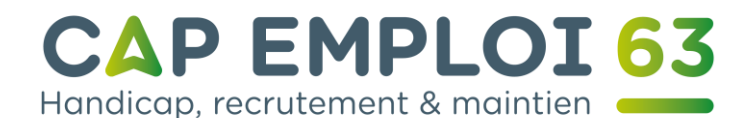

Vous pouvez mettre une description ou ajouter des informations concernant ce rendez-vous en 10. Il ne vous reste plus qu'à cliquer sur « Enregistrer » en 11.

| Nouvel événement                                                                                                    |                             |          |
|----------------------------------------------------------------------------------------------------|-----------------------------|----------|
| and the second second sec | Journée entière             |          |
| bertrand.boyer63                                                                                                    | Répéter                     |          |
| Ajouter un agenda<br>Importer                                                                                                    | Me le rappeler              |          |
|                                                                                                    |                             |          |
|                                                                                                    | Inviter des participants    |          |
|                                                                                                    |                             | <u>8</u> |
|                                                                                                    | Description                 |          |
|                                                                                                    | Entrez votre desciption ici | 1        |
|                                                                                                    |                             |          |
|                                                                                                    | 0                           |          |

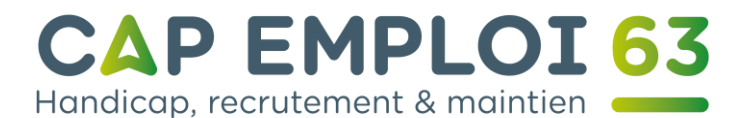

#### Dépannage et conseils de sécurité.

Je n'arrive pas à me connecter à ma messagerie.

Vérifiez si vous avez rentré votre adresse et le mot de passe correctement.

Si vous avez oublié votre mot de passe, cliquez sur « Vous avez oublié votre mot de passe ? » comme indiqué en 1.

| 🖾 laposte.net                                           |                                                                                              | > laposte.fr |
|---------------------------------------------------------|----------------------------------------------------------------------------------------------|--------------|
| Face à la situation sanitaire                           | e inédite, La Poste se mobilise pour assurer la continuité de ses missions de service public |              |
| notamment la distribution o<br>postiers. En savoir plus | du courrier, des colis et de la presse, tout en préservant la santé de ses clients et des    |              |
| Connexion<br>Accéder à votre messagerie la              | iposte.net                                                                                   |              |
| Mot de passe                                            | 0                                                                                            |              |
|                                                         | Vous avez oublié votre mot de par                                                            | sse?         |
| ← Retour                                                | Se connecter                                                                                 |              |

Puis indiquez votre adresse mail comme en 2 et validez en 3, et puis suivez les instructions qui s'afficheront à l'écran.

| lodifier votre mot d                                                                                                    | e passe                         |
|----------------------------------------------------------------------------------------------------|---------------------------------|
|                                                                                                    |                                 |
| Champs obligatoires : les informations suivantes sont indi                                                                                     | spensables pour vous identifier |
| Champs obligatoires : les informations suivantes sont indi<br>uillez renseigner votre adresse e-mail ci-dessous :                              | spensables pour vous identifier |
| Champs obligatoires : les informations suivantes sont indi<br>uillez renseigner votre adresse e-mail ci-dessous :           Adresse e-mail * : | @laposte.net 2                  |
| Champs obligatoires : les informations suivantes sont indi<br>uillez renseigner votre adresse e-mail ci-dessous :<br>Adresse e-mail * :        | @laposte.net 2                  |

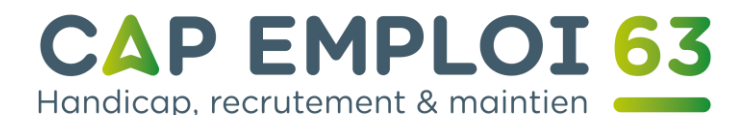

Vérifiez que vous êtes bien sur l'adresse de La Poste comme indiqué cidessous.

| Achetez des Timbi                                                | res, Envoyez 🗙 🕂           |       |
|------------------------------------------------------------------|----------------------------|-------|
| $\leftrightarrow$ $\rightarrow$ C <sup>i</sup> $\textcircled{a}$ | ♥ ▲ https://www.laposte.fr | … ⊠ ☆ |

Si la page affiche une erreur de type 404 ou 403 attendez que le site soit de nouveau fonctionnel.

#### Je ne peux pas envoyer mon message.

Vérifiez bien que vous êtes encore connecté à internet et à votre espace messagerie sur le site de La Poste.

Regardez si tous les champs de votre message ont bien été remplis correctement. (Destinataire avec l'adresse complète, champs).

Assurez-vous les pièces-jointes ne soient pas encore en cours de téléchargement.

#### Mon message n'a pas pu être envoyé au destinataire.

Vérifiez si l'adresse du destinataire est bien valide et qu'il ne manque rien.

Rappel une adresse est composée comme suit : <u>nom@operateur.fr</u> (ou .com ou .org ou .net)

Pensez aussi à bien regarder s'il il n'y a pas une faute de frappe dans ce que vous avez indiqué.

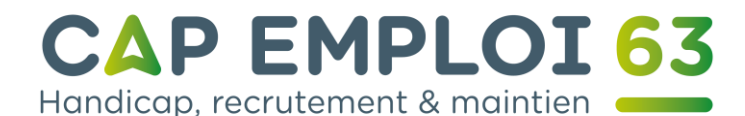

Il se peut que si vous envoyez des pièces-jointes ces dernières soient trop volumineuses et que l'opérateur refuse de transmettre votre message.

La boîte mail de votre correspondant soit pleine et qu'il ne puisse plus recevoir de nouveau courrier, ou bien que sa messagerie soit désactivée ou supprimée.

Je n'arrive pas à ouvrir la pièce-jointe au message.

Regardez l'icône et vérifiez si elle vous semble familière.

Il se peut que vous n'ayez pas le logiciel nécessaire pour l'ouvrir.

L'ordinateur sur lequel vous êtes n'accepte pas l'ouverture de piècesjointes.

Votre antivirus peut bloquer son ouverture.

#### Conseils de sécurité.

Toujours se méfier des mails d'expéditeurs inconnus.

N'ouvrez jamais de pièces-jointes de personnes que vous ne connaissez pas.

Si le message d'une de vos connaissances vous parait douteux, contactez-la par téléphone.

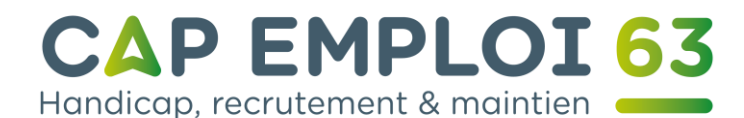

Aucune société ou administration ne vous demandera par mail vos identifiants ou de changer votre mot de passe. Ni ne vous indiquera de cliquer sur un lien pour payer une facture ou obtenir un remboursement. Ne cliquez surtout pas sur le lien. En cas de doute aller directement sur le site en tapant l'adresse du site dans votre navigateur internet.

Lorsque vous recevez des propositions d'emploi venant de particuliers, méfiez-vous des pièges. Prenez le temps de bien regarder l'orthographe, la syntaxe et la tournure des phrases. En cas de doute prenez conseil auprès de Pôle-Emploi.

N'envoyez jamais d'argent ou de papiers officiels à une personne que vous ne connaissez pas ou que vous n'avez pas au préalablement jointe par téléphone ou physiquement.

Dans tous les cas mettez à la corbeille ces messages, après avoir vérifié leur véracité.